# Trabalhamos pra você ir mais longe.

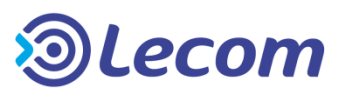

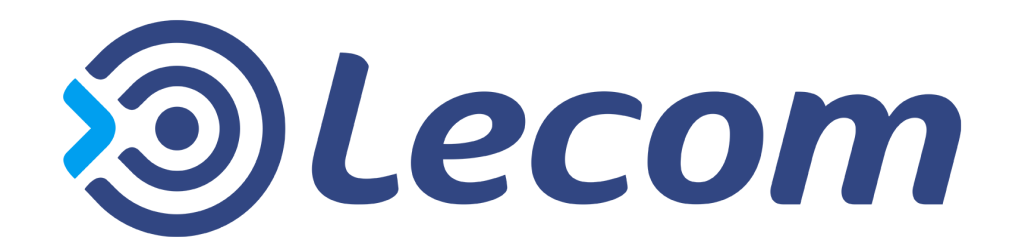

Material disponível exclusivamente aos clientes de **Lecom BPM**. **Desenvolvido por Lecom S/A**. Todos os direitos reservados.

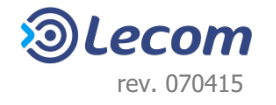

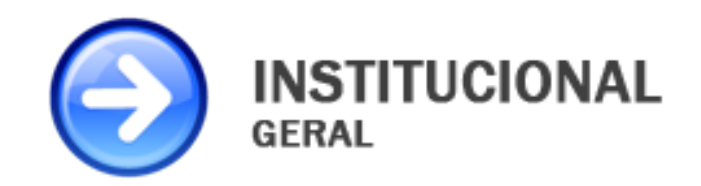

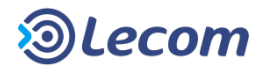

## MÓDULO INSTITUCIONAL – RECURSOS GERAIS

- ✓ MINHA ÁREA
- ✓ MENU PROCESSOS
- ✓ MENU MENSAGENS
- ✓ MENU ANÁLISES
- ✓ MENU DOCUMENTOS
- ✓ FAVORITOS
- ✓ ASSINATURA DIGITAL
- ✓ APÊNDICE TERMOS E DEFINIÇÕES

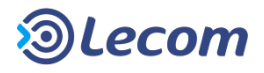

| ****                                                    | <u>ຈ</u> ົອLecom |
|---------------------------------------------------------|------------------|
| A FERRAMENTA<br>NACIONAL LÍDER                          |                  |
| EM AUTOMAÇÃO<br>DE PROCESSOS<br>PESQUISA<br>ABPM BRASIL | Usuário          |
| 2015                                                    | Senha            |
|                                                         | 1 ₽ % 2 Entrar   |

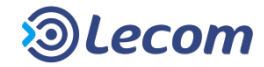

#### **1. Bloco de login**

- ✓ Neste bloco são digitadas as informações de usuário e senha para a realização da autenticação no sistema.
- ✓ O usuário pode alterar a sua própria senha, quando houver o desejo de alterá-la, ou quando ela expirar, clicando no link [Redefinir Senha] ①.
- ✓ Se o usuário esquecer a senha ele pode cadastrar uma nova senha. Para isto, basta preencher o campo [Usuário] e clicar no link [Esqueci minha senha] ②.
- ✓ Com isto, uma nova senha gerada aleatoriamente será enviada para o e-mail cadastrado para este usuário.
- Com esta nova senha, o usuário poderá logar-se no sistema e também trocar a sua senha para uma nova senha que lhe convenha.

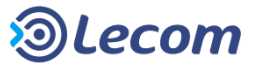

#### **1. Bloco de login**

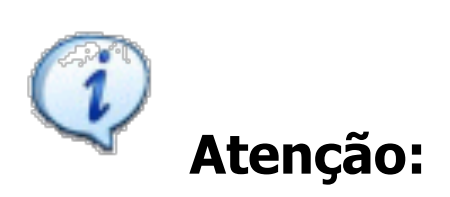

Esta funcionalidade não é exibida em ambientes que utilizam autenticação em AD/LDAP, pois a senha é validada de acordo com as informações contidas nesses aplicativos, não sendo possível alterá-las através do **Lecom BPM**.

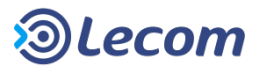

#### **1. Bloco de login**

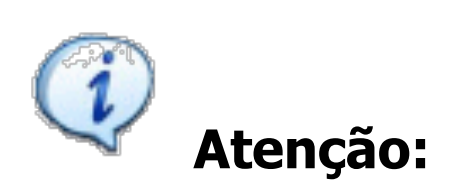

Quando está configurada a autenticação com o Sistema Operacional, a tela de login não é exibida e ao abrir o **Lecom BPM** a Minha Área é carregada automaticamente.

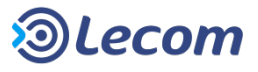

#### 2. Indicação da licença (versão demonstrativa)

- ✓ Quando existir esta indicação na tela de apresentação, significa que a licença deste ambiente é uma licença de versão demonstrativa.
- Esta versão transforma todas as senhas dos usuários cadastrados no Lecom BPM em "lecom".
- ✓ Ela poderá ser utilizada para o desenvolvimento, apresentação e homologação de modelos, oferecendo a vantagem de se ter uma única senha para todos os usuários envolvidos.
- ✓ Geralmente, é um ambiente criado à parte do ambiente "oficial" ou "de produção", de forma a oferecer um ambiente isolado e flexível para a realização de desenvolvimentos e testes.

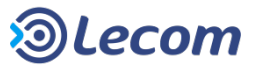

| ⊚Lecom∣ <sub>BPM</sub> 🗸 🗸                 |                               |                |           |              | Último acesso: 18/11/2015 09:27:55 Usuário 🗸 |    |
|--------------------------------------------|-------------------------------|----------------|-----------|--------------|----------------------------------------------|----|
| 1 Minha Área 🛛 🟯 Processos 👻 🖂             | Mensagens 👻 🔊 Análises 👻      | 🖹 Documentos 🔻 |           |              | 2 🙀 Idiomas                                  | ★4 |
|                                            |                               |                |           |              | 3 🔮 Sair                                     |    |
| Minhas Pendências Abertos                  | Geridos Selecionados Gráficos | 5              |           |              | Mensagem(@ para escolher destinatários)      | 5  |
| 0 Processo(s) pendente(s)(0 não li         | dos)                          |                |           |              |                                              |    |
| □ - #                                      | Modelo                        | 🗘 🐼 Aberto por | Aberto em | Limite       | Não existem mais mensagens para exibir.      |    |
| Não foram encontrados registros referentes | a pesquisa.                   |                |           |              |                                              |    |
|                                            |                               |                |           | Listando 100 |                                              |    |
|                                            |                               |                |           |              |                                              |    |
|                                            |                               |                |           |              |                                              | Т. |
|                                            |                               |                |           |              |                                              |    |
|                                            |                               |                |           |              |                                              |    |
|                                            |                               |                |           |              |                                              |    |
|                                            |                               |                |           |              |                                              |    |
|                                            |                               |                |           |              |                                              |    |
|                                            |                               |                |           |              |                                              |    |
|                                            |                               |                |           |              |                                              |    |
|                                            |                               |                |           |              |                                              |    |

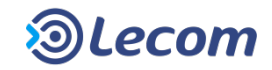

- ✓ Ao realizar o login, a tela da página anterior é exibida.
- ✓ Nela, podemos ver:
  - ① Barra de menus: Será exibida durante toda a utilização do Lecom BPM, permitindo o acesso dos diversos recursos oferecidos pelo sistema.
  - ② Seleção de idioma: O Lecom BPM oferece aos usuários a possibilidade de utilização do sistema nos idiomas Português-br (padrão), Português-pt e Inglês-us.
  - **3** Botão [Sair]: Clique para efetuar o logoff do sistema.
  - (4) **Favoritos:** Mais detalhes no tópico "Favoritos".
  - (5) Social: Ferramenta de envio e recebimento de mensagens instantâneas. Mais detalhes no tópico "Social".

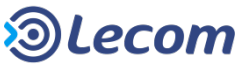

## MÓDULO INSTITUCIONAL – RECURSOS GERAIS

- ✓ MINHA ÁREA
- ✓ MENU PROCESSOS
- ✓ MENU MENSAGENS
- ✓ MENU ANÁLISES
- ✓ MENU DOCUMENTOS
- ✓ FAVORITOS
- ✓ ASSINATURA DIGITAL
- ✓ APÊNDICE TERMOS E DEFINIÇÕES

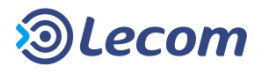

## MINHA ÁREA

- ✓ A "Minha Área" é apresentada logo que o login é realizado, no bloco de processos.
- ✓ Ela é composta por cinco divisões:
  - 1) Minhas Pendências
  - 2) Abertos
  - 3) Geridos
  - 4) Selecionados
  - 5) Gráficos
- ✓ Cada uma destas divisões será explicada nos próximos slides.

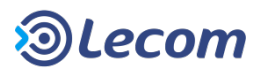

### MINHA ÁREA 1. Minhas Pendências

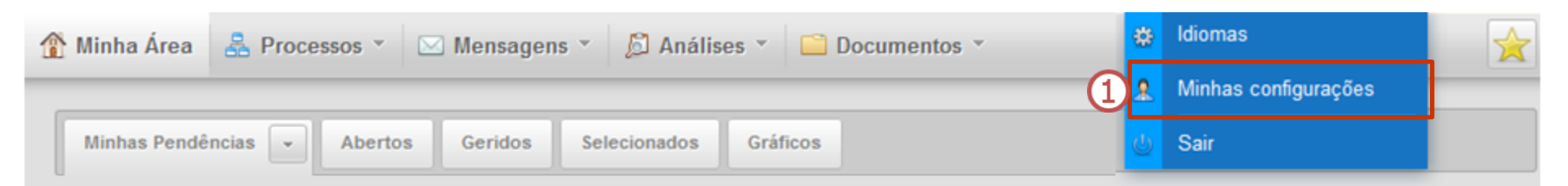

| 1 Pr | 1 Processo(s) pendente(s)(2 não lidos)                                                                                                    |                 |                              |                             |                             |                            |                     |  |  |  |  |
|------|----------------------------------------------------------------------------------------------------|-----------------|------------------------------|-----------------------------|-----------------------------|----------------------------|---------------------|--|--|--|--|
|      | - •                                                                                                    | # \$            | Etapa 🗘                      | Modelo 🗘 🔍                  | Aberto por 🔶                | Aberto em 🗘                | Limite \$           |  |  |  |  |
|      |                                                                                                    | 000.012         | Solicitacao                  | Viagens                     | Administrador               | 11/12/2014 09:54:25        |                     |  |  |  |  |
| 2    | 2 Coordenador Projeto: Empresa/Cliente(s): Executivo de Contas: Total Gasto: Total do Repasse:                                                    |                 |                              |                             |                             |                            |                     |  |  |  |  |
|      |                                                                                                    | 000.011         | Abertura                     | Viagens                     | Administrador               | 11/12/2014 09:53:48        | 24/12/2014 11:54:06 |  |  |  |  |
| 3    | Coordena                                                                                                    | ador Projeto: a | manda.silva Empresa/Cliente( | S): LECOM TECNOLOGIA S.A. E | xecutivo de Contas: ari.bel | one Total Gasto: 0 Total o | lo Repasse: 0       |  |  |  |  |
|      |                                                                                                    | 000.005         | Revisao                      | Viagens                     | Administrador               | 10/12/2014 09:50:42        | 11/12/2014 09:53:34 |  |  |  |  |
|      | Coordenador Projeto: bruno.rodrigues Empresa/Cliente(s): LECOM TECNOLOGIA S.A. Executivo de Contas: ari.belone Total Gasto: 0 Total do Repasse: 0 |                 |                              |                             |                             |                            |                     |  |  |  |  |
|      | H 		 1 		 H 		 1 		 H                                                                                                    |                 |                              |                             |                             |                            |                     |  |  |  |  |

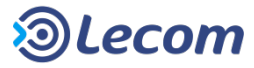

### MINHA ÁREA 1. Minhas Pendências

- $\checkmark$  É nesta aba que ficam as etapas de processos pendentes para a análise do usuário.
- É possível ordenar a apresentação das pendências pelo código do processo, pela Etapa, pelo Modelo, pelo usuário iniciador, pela data de abertura ou pela data limite para a realização da etapa.
- ✓ Em①, é indicado o botão [Minhas Configurações] para a manutenção de dados cadastrais, onde os usuários poderão (caso tenham permissão para isto) alterar algumas informações de seu cadastro, como nome, e-mail, idioma padrão, período de férias e usuário substituto.

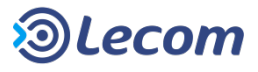

### MINHA ÁREA 1. Minhas Pendências

✓ Nela, também, são apresentadas cores sinalizando o status dos processos e opcionalmente, algumas informações adicionais de cada processo, de forma a facilitar a identificação de cada um deles listados. Como em<sup>3</sup> e<sup>2</sup>, respectivamente.

Amarelo: Alerta de prazo, indicados em processos que estão com prazo para expirar.

**Vermelho**: Alerta de atraso, indicados em processos que estão com os prazos já expirados.

 $\checkmark$  Em (4), é possível selecionar a quantidade de processos listados por página.

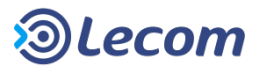

### MINHA ÁREA 1. Minhas Pendências — Acessar Janela

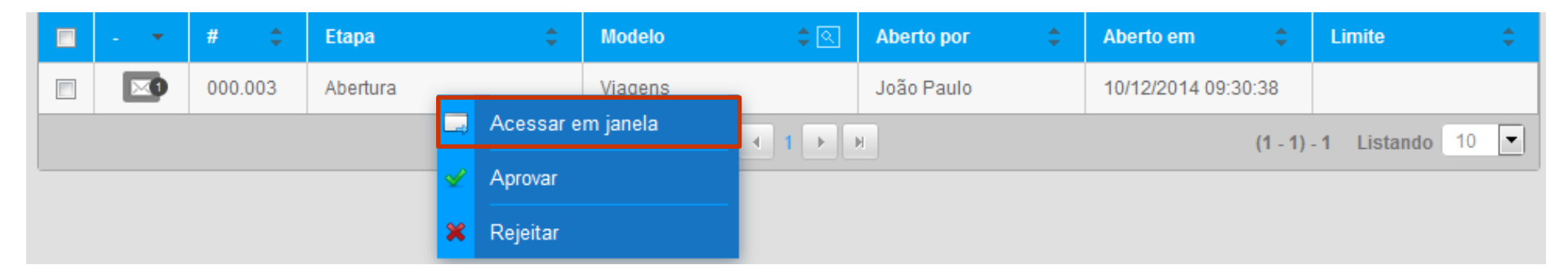

- ✓ Ao clicar com o botão direito do mouse sobre o link do processo, é apresentado a opção em destaque na imagem acima.
- ✓ Ao selecioná-la, é possível fazer a aprovação do processo, sem que haja a necessidade de sair da "Minha Área", visualizando a etapa em uma janela.

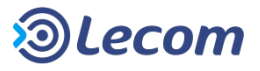

### MINHA ÁREA 1. Minhas Pendências — Acessar múltiplos processos

| 2 P                 | 2 Processo(s) pendente(s)(0 não lidos)                                                                                                   |      |           |                    |              |              |                    |               |                     |          |
|---------------------|----------------------------------------------------------------------------------------------------|------|-----------|--------------------|--------------|--------------|--------------------|---------------|---------------------|----------|
|                     |                                                                                                    | #    | \$        | Etapa              | ¢            | Modelo       | ¢ 🔍                | Aberto por 🗘  | Aberto em 🔶         | Limite 🗘 |
| <b>V</b>            |                                                                                                    | 00   | 0.008     | Solicitacao        |              | Viagens      |                    | Administrador | 10/12/2014 12:15:24 |          |
|                     | Coorden                                                                                                    | ador | Projeto:  | Empresa/Cliente(s) | ): Executivo | de Contas: 1 | Fotal Gasto: Total | do Repasse:   |                     |          |
|                     |                                                                                                    | ⇒    | Acessa    | ar                 |              | Viagens      |                    | Administrador | 10/12/2014 09:50:42 |          |
|                     | Coorden, 🛩 Aprovação multipla presa/Cliente(s): LECOM TECNOLOGIA S.A. Executivo de Contas: ari.belone Total Gasto: 0 Total do Repasse: 0 |      |           |                    |              |              | tal do Repasse: 0  |               |                     |          |
| 🗯 Rejeição multipla |                                                                                                    |      | H ◀ 1 ► H |                    |              | (1 - 2)      | - 2 Listando 10 💌  |               |                     |          |

- ✓ Ao selecionar um ou mais checkboxes existentes ao lado de cada processo listado e clicando sobre o botão direito do mouse é exibida a opção em destaque na imagem.
- ✓ O número máximo de processos a serem carregados simultaneamente é configurável, podendo variar entre 1 à 100 processos.

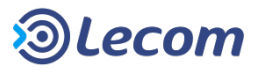

### MINHA ÁREA 1. Minhas Pendências — Aprovação Múltipla

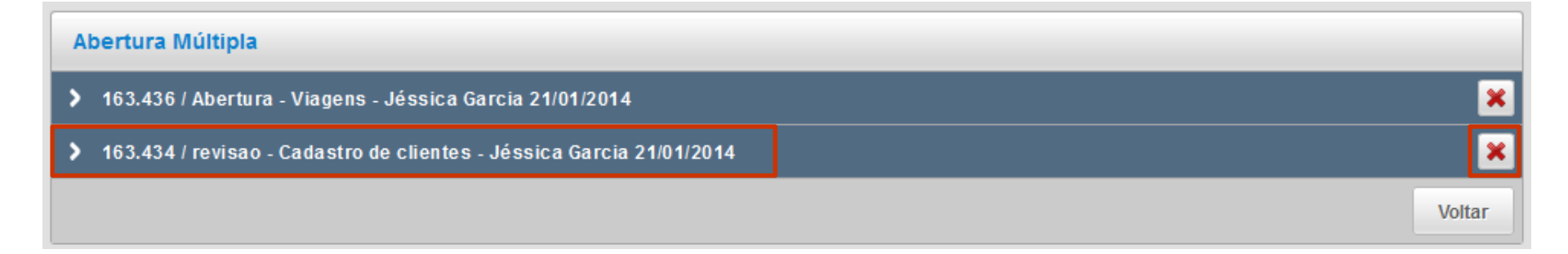

- ✓ Ao clicar no botão, a tela acima é exibida.
- Para exibir ou ocultar os detalhes de cada um dos processos selecionados, basta clicar no link referente de cada processo (em destaque).
- ✓ Também é possível fechar uma etapa aberta, clicando no ícone de fechar (em destaque).

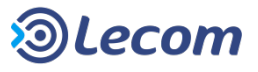

### MINHA ÁREA 2. Abertos

| Minhas Pe | Minhas Pendências Abertos - Geridos Selecionados Gráficos                                                                                               |                      |                     |          |  |  |  |  |  |  |
|-----------|----------------------------------------------------------------------------------------------------|----------------------|---------------------|----------|--|--|--|--|--|--|
|           |                                                                                                    |                      |                     |          |  |  |  |  |  |  |
| Process   | Processos Abertos                                                                                                    |                      |                     |          |  |  |  |  |  |  |
| #         | Etapa                                                                                                    | Modelo               | Aberto em           | Status   |  |  |  |  |  |  |
| 163.436   | Abertura                                                                                                    | Viagens              | 21/01/2014 01:12:19 | Abertura |  |  |  |  |  |  |
|           | Coordenador Projeto: bruno.rodrigues Empresa / Cliente(s):: LECOM TECNOLOGIA S.A. Executivo de Contas:: ari.belone Total Gasto:: 0 Total do Repasse:: 0 |                      |                     |          |  |  |  |  |  |  |
| 163.434   | revisao                                                                                                    | Cadastro de clientes | 21/01/2014 01:07:44 | Atrasado |  |  |  |  |  |  |
|           | H I F H (1 - 2) - 2 Listando 10 💌                                                                                                    |                      |                     |          |  |  |  |  |  |  |

- $\checkmark$  É nesta aba que ficam as etapas de processos abertos pelo usuário logado.
- $\checkmark$  Esta listagem facilita o acompanhamento destes processos.

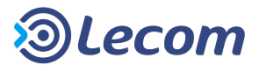

### MINHA ÁREA 3. Geridos

| Minhas Pendências Abertos Geridos V Selecionados Gráficos |                                                                                                    |               |                     |          |  |  |  |
|-----------------------------------------------------------|----------------------------------------------------------------------------------------------------|---------------|---------------------|----------|--|--|--|
| Processos nos quais você é Gestor                         |                                                                                                    |               |                     |          |  |  |  |
| #                                                         | Etapa                                                                                                    | Modelo        | Aberto em           | Status   |  |  |  |
| 163.443                                                   | Abrir_IC                                                                                                    | IC - Abertura | 22/01/2014 06:04:55 | Abertura |  |  |  |
|                                                           | Cód. Cliente: 0 Nome Fantasia: CNPJ/CPF: Cor                                                                                                    | itato:        |                     |          |  |  |  |
| 163.436                                                   | Abertura                                                                                                    | Viagens       | 21/01/2014 01:12:19 | Abertura |  |  |  |
|                                                           | Coordenador Projeto: bruno.rodrigues Empresa / Cliente(s):: LECOM TECNOLOGIA S.A. Executivo de Contas:: ari.belone Total Gasto:: 0 Total do Repasse:: 0 |               |                     |          |  |  |  |

 Nesta aba ficam disponíveis para acompanhamento e para alteração de executor de etapa, os processos nos quais o usuário logado é gestor.

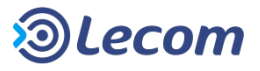

### MINHA ÁREA 3. Geridos – Alterando executor de etapa

✓ Listagem: exibe uma lista com todas as informações das etapas do processo.

| Status do processo - Abertura IC - Processo: 000.031                                                                                                    |                        |                        |                 |                  |             |          |           |             |  |  |
|----------------------------------------------------------------------------------------------------|------------------------|------------------------|-----------------|------------------|-------------|----------|-----------|-------------|--|--|
| Listagem Diagrama                                                                                                    |                        |                        |                 |                  |             |          |           |             |  |  |
| Etapa/Ciclo                                                                                                    | Abertura 🔺             | Finalização 🗘          | Status 🗘        | Usuário 🗘        | Data limite | Limite   | Consumido | Saldo       |  |  |
| solicitacao/01                                                                                                    | 08/01/2015<br>11:58:43 | 08/01/2015<br>11:58:49 | Aprovado        | Denise Guimaraes |             | 00:00:00 | 00:03:46  | -           |  |  |
| aprovacao_gerent<br>e/01                                                                                                    | 08/01/2015<br>11:58:49 | 08/01/2015<br>11:58:59 | Aprovado        | Paulo Garcia     | -           | 00:00:00 | 00:17:12  | -           |  |  |
| tratamento/01                                                                                                    | 08/01/2015<br>11:58:59 |                        | Em<br>andamento | João Santos 🔒    |             | 00:00:00 | 00:25:40  |             |  |  |
|                                                                                                    |                        |                        | н               |                  |             |          |           | (1 - 3) - 3 |  |  |
| Tempo total consumido: 00:46:38 Saldo total do tempo:                                                                                                    |                        |                        |                 |                  |             |          |           |             |  |  |
| Saldo de tempo é exibido em "horas úteis": Tempo excedido em vermelho.<br>Saldo estimado se a etapa fosse finalizada neste momento, pois ela está em andamento.<br>"" Campo não pôde ser calculado, pois não existe tempo limite para essa etapa<br>Data Limite em uma etapa "Em Hibernação" representa a data esperada para saída da hibernação. |                        |                        |                 |                  |             |          |           |             |  |  |

 ✓ Para alterar o executor da etapa, deve se abrir o detalhamento do processo desejado. Ao clicar no ícone indicado, é apresentada uma tela para a seleção do usuário ao qual será transferida esta etapa.

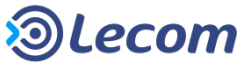

#### MINHA ÁREA 3. Geridos – Visualização do fluxo

✓ Diagrama: ao clicar em uma etapa do processo exibe todas as suas informações, utilizando o diagrama do modelo para facilitar a visualização do fluxo.

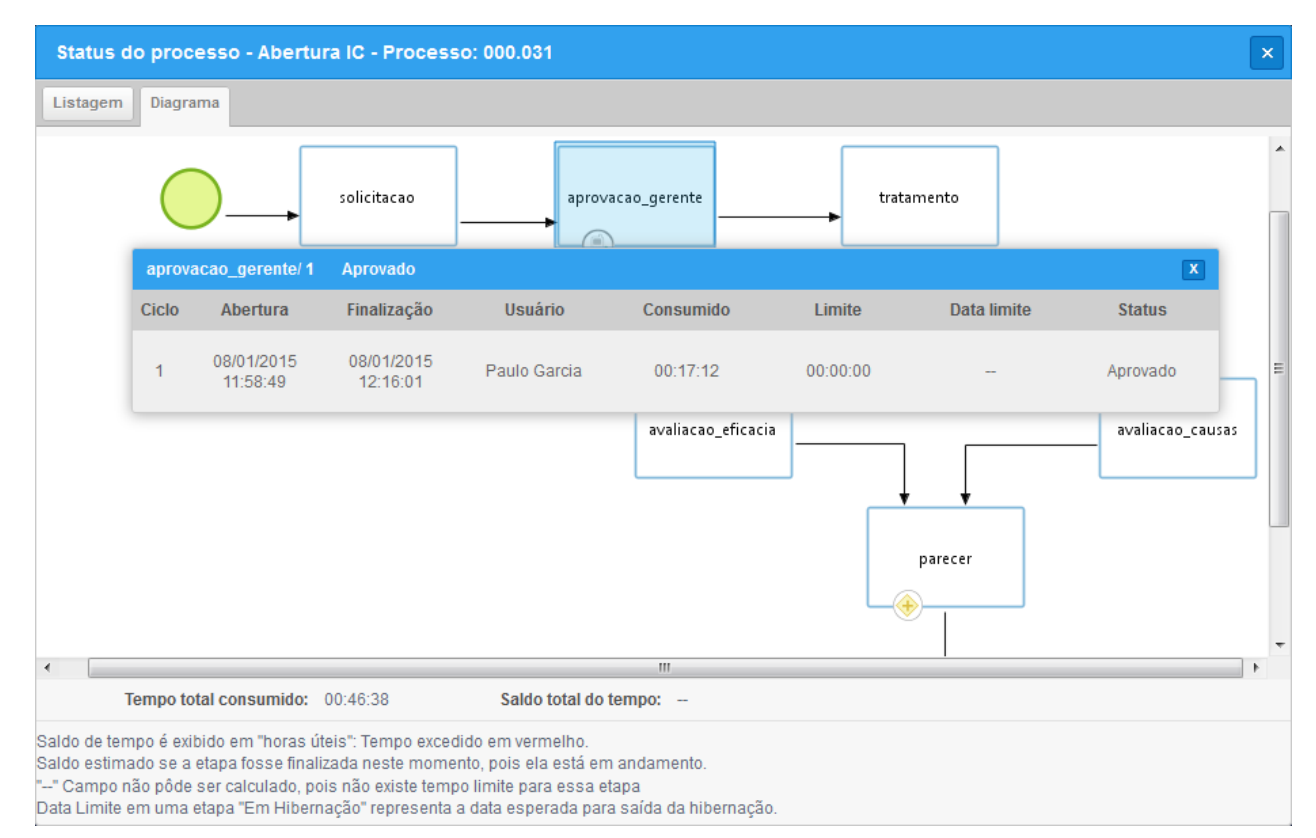

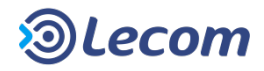

### MINHA ÁREA 4. Selecionados

| Minhas Per | ndências Abertos    | Geridos    | Selecionados 💌 | Gráficos |   |                  |                        |                    |  |
|------------|---------------------|------------|----------------|----------|---|------------------|------------------------|--------------------|--|
| Pesquisa   | Pesquisa 🝸 🖉 😧      |            |                |          |   |                  |                        |                    |  |
| ✔ Filtros  | ✓ Filtros           |            |                |          |   |                  |                        |                    |  |
|            | No. do Processo     |            |                |          |   |                  |                        |                    |  |
|            | Período             | 03/12/201  | 5 🔠 à 03/0     | )3/2016  | 1 |                  |                        |                    |  |
|            | Modelo              | Viagens -  | v.1            |          |   | Todas as versões | s 🔻 🗌 Apenas a         | ativos             |  |
|            |                     |            |                |          |   |                  |                        |                    |  |
|            | Status do processo  |            | <b>v</b>       |          |   |                  |                        |                    |  |
|            | Situação do usuário | Ativo      | Y              |          |   |                  |                        |                    |  |
|            | Múltiplos           | Aberto por | ▼ Usuário      | <b>v</b> |   | + 🗊              |                        |                    |  |
|            |                     |            |                |          |   |                  |                        | Buscar             |  |
| ✓ Resulta  | idos                |            |                |          |   |                  |                        |                    |  |
| #Proc      | Tipo de processo    |            |                |          |   | Aberto por       | Abertura               | Status do Processo |  |
| 000.021    | Viagens             |            |                |          |   | Administrador    | 03/02/2016<br>14:55:59 | Em andamento       |  |
| 000.020    | Viagens             |            |                |          |   | Administrador    | 03/02/2016<br>14:55:21 | Em andamento       |  |
| 000.019    | Viagens             |            |                |          |   | Administrador    | 03/02/2016<br>14:55:07 | Em andamento       |  |
|            | H                   |            |                |          |   |                  |                        |                    |  |

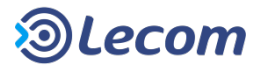

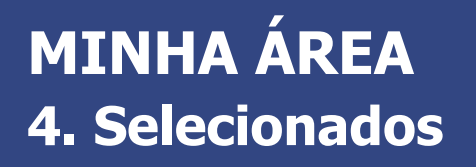

- ✓ Nesta aba o usuário poderá selecionar alguns processos de seu interesse para acompanhamento.
- ✓ Quando for selecionado um "Tipo de Processo", caso o mesmo tenha campos pesquisáveis, serão exibidos os filtros do modelo, permitindo a consulta de processos através de informações inseridas durante a execução do processo.
- Se no preenchimento dos campos não for definido um processo específico ou um modelo em conjunto com outros filtros (campos pesquisáveis do modelo, status do processo ou filtros múltiplos), então é preenchida a data por padrão como filtro de pesquisa e com o período de três meses.

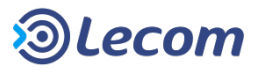

### MINHA ÁREA 5. Gráficos

✓ Na aba "Gráficos" o usuário logado poderá acompanhar informações sobre os processos através de gráficos pré-definidos ou customizados, criados na área de gráficos.

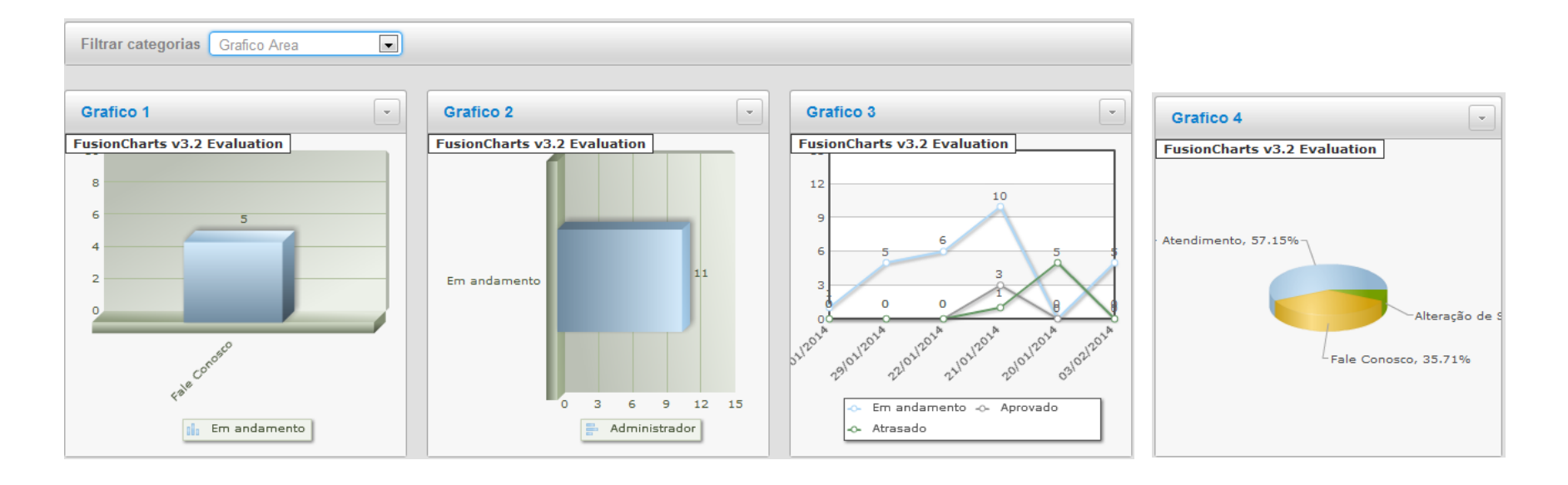

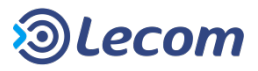

## MÓDULO INSTITUCIONAL – RECURSOS GERAIS

- ✓ TELA DE APRESENTAÇÃO
- ✓ MINHA ÁREA

✓ MENU PROCESSOS

- ✓ MENU MENSAGENS
- ✓ MENU ANÁLISES
- ✓ MENU DOCUMENTOS
- ✓ FAVORITOS
- ✓ ASSINATURA DIGITAL
- ✓ APÊNDICE TERMOS E DEFINIÇÕES

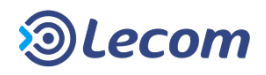

#### **MENU PROCESSOS**

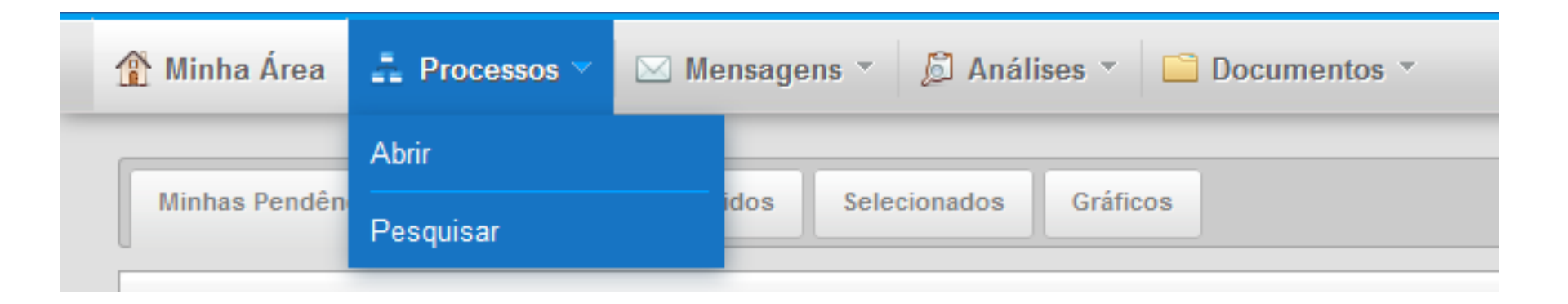

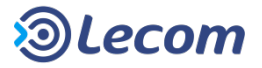

#### MENU PROCESSOS 1. Processos

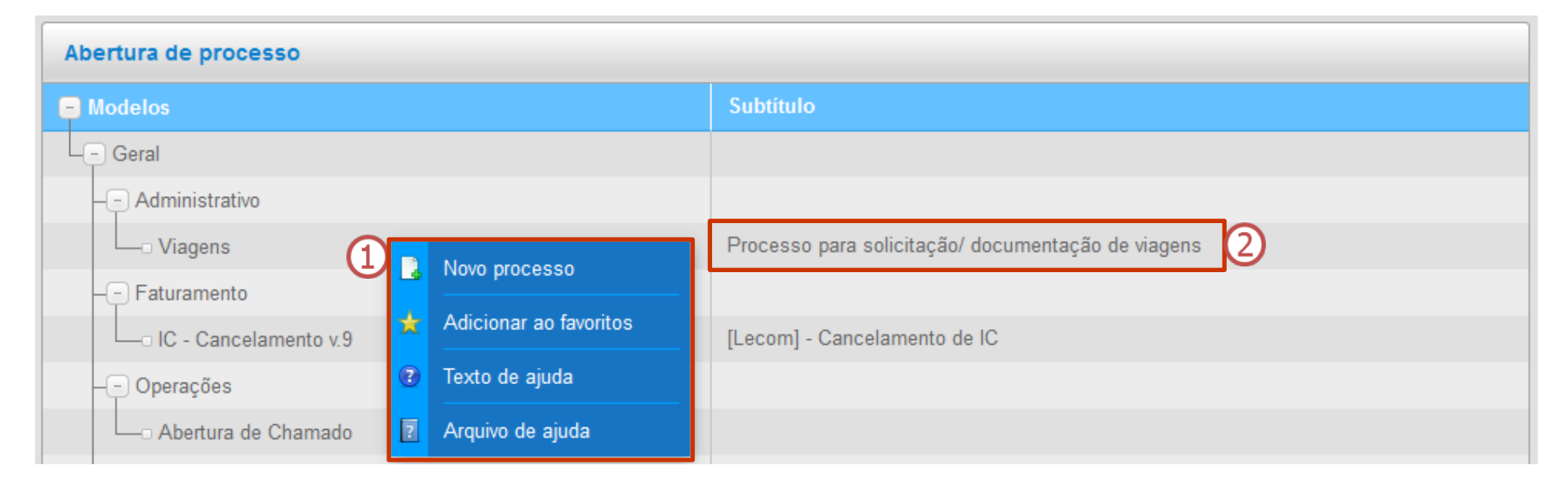

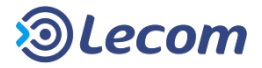

#### MENU PROCESSOS 1. Processos

- ✓ Ao clicar nesta opção, será exibida uma listagem com todos os processos os quais o usuário logado possui permissão para fazer a solicitação.
- ✓ Em ① podemos ver 4 opções. O primeiro leva a abertura do processo. O segundo, adiciona este modelo aos "Favoritos" do Lecom BPM. O terceiro, abre o texto de ajuda cadastrado para o modelo. Já o quarto leva à visualização de um arquivo de ajuda anexado ao modelo.
- ✓ Na listagem, podem ser exibidas mais informações sobre o modelo de processo listado 2.
- ✓ Para fazer a abertura de um processo de um determinado modelo, basta clicar sobre o nome do modelo escolhido e será carregado o formulário referente.

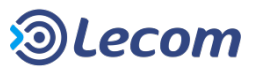

| Pesquisa            |                                                |    |
|---------------------|------------------------------------------------|----|
| ✔ Filtros           |                                                |    |
|                     | 🖲 Resultado em Tela 🔘 Exportar                 |    |
| No. do Processo     |                                                |    |
| Período             | 03/12/2015 🗎 à 03/03/2016 🗎 🛈                  |    |
| Modelo              | Viagens - v.1 Todas as versões v Apenas ativos |    |
| Etapa parada em     |                                                |    |
| Status do processo  |                                                |    |
| Situação do usuário | Ativo                                          |    |
| Múltiplos           | Aberto por Vusuário V                          |    |
| *                   | Busc                                           | ar |

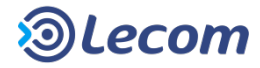

- ✓ Ao clicar nesta opção, serão exibidos os filtros para a pesquisa de processos existentes.
- ✓ Podemos escolher o formato de saída da pesquisa, se ela deve retornar na própria tela [**Resultado em tela**], ou se a pesquisa deve ser exportada para uma planilha eletrônica em formato ".xls" [**Exportar**].
- Se no preenchimento dos campos não for definido um processo específico ou um modelo em conjunto com outros filtros (campos pesquisáveis do modelo, status do processo ou filtros múltiplos), então é preenchida a data por padrão como filtro de pesquisa e com o período de três meses.

**Observação:** A validação também se aplica à **exportação de processos**.

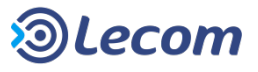

✓ Ao optar por exibir os resultados em tela, é possível exportar as etapas já executadas em formato ".pdf" junto com as mensagens do Social e os arquivos vinculados ao processo.

| ~ 1 | ✓ Resultados |                                |               |                     |                    |  |  |  |  |
|-----|--------------|--------------------------------|---------------|---------------------|--------------------|--|--|--|--|
|     | #Proc        | Tipo de processo               | Aberto por    | Abertura            | Status do Processo |  |  |  |  |
|     | 000.003      | Solicitação de Vale-Transporte | Administrador | 06/10/2015 09:01:51 | Em andamento       |  |  |  |  |
|     | 000.002      | Solicitação de Vale-Tran       | trador        | 02/10/2015 11:53:34 | Em andamento       |  |  |  |  |
|     | 000.001      | Solicitação de Vale-Tran       | trador        | 02/10/2015 11:51:11 | Em andamento       |  |  |  |  |
|     |              |                                | H ◀ 1 ▶ H     |                     | (1 - 3) - 3        |  |  |  |  |

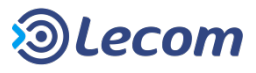

- ✓ Filtros para a realização de pesquisa:
  - 1) N° do Processo: o código identificador do processo, e único para todo o sistema.
  - 2) Período: pesquisa pela data de abertura do processo, contida dentro do período estipulado.
  - **3) Modelo:** filtra processos de um modelo específico. Ao selecionarmos um modelo específico, filtros adicionais são disponibilizados.
  - 4) Apenas ativos: especifica se na listagem de **Tipo de Processo** logo abaixo, devem constar apenas modelos ativos ou todos os modelos existentes, inclusive todas as versões de cada modelo.

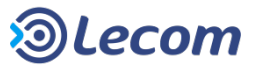

- 5) Etapa parada em: filtra processos que estão parados em uma determinada etapa de um determinado modelo.
- 6) Status do processo: filtra processos com um status específico. Estes podem ser:
  - Em andamento: processos em andamento, dentro do prazo estipulado
  - Atrasado: processos em andamento, cujos prazos já foram ultrapassados
  - Aprovado: processos finalizados, que foram aprovados.
  - Rejeitado: processos finalizados, que foram rejeitados.
  - Cancelado: processos que foram cancelados.

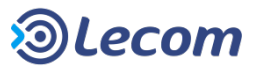

- Em hibernação: processos que estão em estado de hibernação
- Em aberto: processos em andamento, dentro ou fora do prazo estipulado
- Finalizado: processos finalizados, aprovados, rejeitados ou cancelados
- 7) Situação do usuário: Filtra os processos, pelas opções de situação do usuário, Ativo, Inativo e bloqueado.

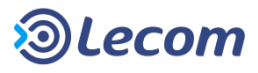
#### **MENU PROCESSOS** 2. Pesquisa de Processos — Exportar para planilha eletrônica

| Pesquisa                    |                                                                                                    | 3   |
|-----------------------------|----------------------------------------------------------------------------------------------------|-----|
| <ul> <li>Filtros</li> </ul> |                                                                                                    |     |
|                             | Resultado em Tela                                                                                                    |     |
| Formato                     | XLS TXT CSV XML PDF                                                                                                    |     |
| No. do Processo             |                                                                                                    |     |
| Período                     | 03/12/2015 🛅 à 03/03/2016 🛅 🔁                                                                                                    |     |
| Modelo                      | Viagens v1 - v.1 Todas as versões v Apenas ativos                                                                                                    |     |
| Etapa parada em             | <b>T</b>                                                                                                    |     |
| Status do processo          | <b>v</b>                                                                                                    |     |
| Situação do usuário         | Ativo *                                                                                                    |     |
| Múltiplos                   | Aberto por 🔻 Usuário 🔻                                                                                                    |     |
| 🗸 Campos para exportação    |                                                                                                    |     |
| Campos Padrões              | <ul> <li>✓ #Processo *</li> <li>✓ Tipo de processo</li> <li>✓ Aberto por</li> <li>✓ Abertura</li> <li>✓ Posição</li> <li>✓ Etapa atual *</li> <li>✓ Tipo da Etapa Atual</li> <li>(*) A não seleção destes campos pode causar dificuldades de interpretação do relatório.</li> </ul> |     |
| Campos do Modelo            | Todos os Campos                                                                                                    |     |
| ✓ Detalhes do arquivo exp   | ortado                                                                                                    |     |
| Informações Adicionais      |                                                                                                    |     |
|                             | Gerar e avisar por e-mail Gerar arqu                                                                                                    | ivo |

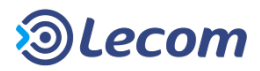

#### MENU PROCESSOS 2. Pesquisa de Processos – Exportar para planilha eletrônica

| Pesquisa         | Pesquisa                       |  |  |  |  |  |  |
|------------------|--------------------------------|--|--|--|--|--|--|
| ✔ Filtros Avança | ✓ Filtros Avançados            |  |  |  |  |  |  |
| 1                | 💿 Resultado em Tela 💿 Exportar |  |  |  |  |  |  |
|                  | Formato                        |  |  |  |  |  |  |
| 1                | o. do Processo                 |  |  |  |  |  |  |
|                  | Período                        |  |  |  |  |  |  |

① Ao selecionar a opção [Exportar], abrirá o campo "Formato", com alguns dos principais formatos de documentos utilizados. O usuário poderá escolher somente um formato dentre os disponíveis de acordo com sua preferência e/ou necessidade.

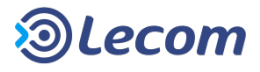

#### **MENU PROCESSOS** 2. Pesquisa de Processos — Exportar para planilha eletrônica

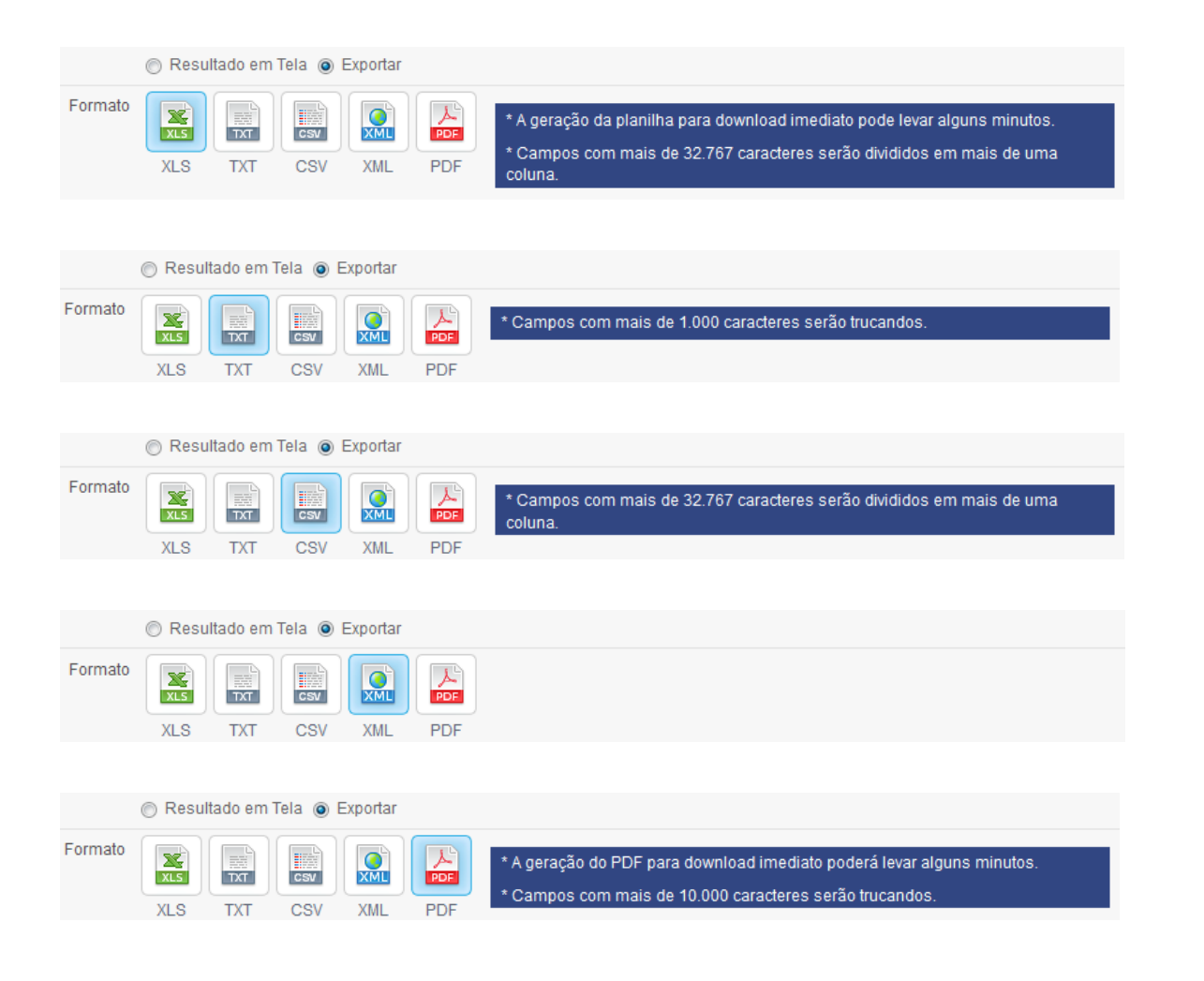

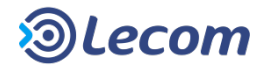

#### **MENU PROCESSOS** 2. Pesquisa de Processos – Exportar para planilha eletrônica

|   | 💙 Campos para exportação                     | 1                                                                                                    |                          |              |                            |               |
|---|----------------------------------------------|----------------------------------------------------------------------------------------------------|--------------------------|--------------|----------------------------|---------------|
| 2 | Campos Padrões                               | <ul> <li>#Processo</li> <li>Abertura</li> </ul>                                                            | Tipo de processo Posição | 🔽 Aberto     | por                        |               |
| 3 | Campos do Modelo                             | <ul> <li>Todos os Campos</li> <li>Agência</li> <li>Empresa/Cliente(s)</li> <li>Total do Repasse</li> </ul> | Coordenador Projeto      | ☑ Da<br>☑ To | ita do Modelo<br>tal Gasto |               |
|   | <ul> <li>Detalhes do arquivo expo</li> </ul> | rtado                                                                                                    |                          |              |                            |               |
|   | Informações Adicionais                       |                                                                                                    |                          |              |                            |               |
|   |                                              |                                                                                                    |                          | 5            | Gerar e avisar por e-mail  | Gerar arquivo |

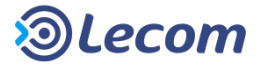

#### **MENU PROCESSOS** 2. Pesquisa de Processos — Exportar para planilha eletrônica

② São os campos padrões para todos os processos. Caso estejam assinalados, o valor destes campos irão aparecer na planilha.

3 Caso o "**Modelo**" seja selecionado como filtro de pesquisa, será disponibilizado o Item "Campos do Modelo", especificando os campos do tipo de modelo específico escolhido, que devem ser exportados para a planilha.

Se a opção "Todos os campos" estiver desmarcada, todos os campos do formulário, individualmente, serão exibidos logo abaixo, para que sejam escolhidas apenas a informação que se deseja exportar para a planilha.

- Informações Adicionais, é um campo disponível para identificação da planilha exportada. O que for descrito neste campo irá aparecer como título na pesquisa de arquivos exportados e, também, na primeira linha da planilha gerada.
- 5 Define a forma do retorno da geração da planilha: [gerar arquivo] o usuário ficará aguardando a geração e ao término será disponibilizado o link para download e [gerar e avisar por e-mail] o usuário receberá uma notificação por e-mail, com o link para download, quando esta planilha for gerada

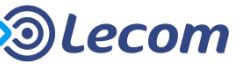

#### **MENU PROCESSOS** 2. Pesquisa de Processos – Cancelamento de Processos

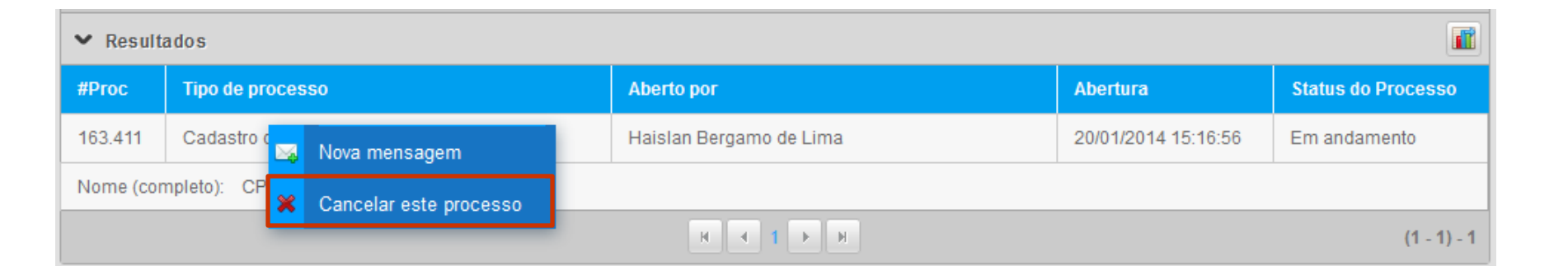

- ✓ Quando o usuário logado for o usuário Administrador, ao clicar sobre o botão direito do mouse, será apresentado, a opção em destaque.
- ✓ Esta opção permite o cancelamento do processo, em qualquer ponto do processo onde ele esteja.

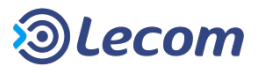

#### **MENU PROCESSOS** 2. Pesquisa de Processos — Integração dos filtros

| ✓ Resulta                    | ✓ Resultados          |                         |                     |                    |  |  |  |  |  |
|------------------------------|-----------------------|-------------------------|---------------------|--------------------|--|--|--|--|--|
| #Proc                        | Tipo de processo      | Aberto por              | Abertura            | Status do Processo |  |  |  |  |  |
| 163.411 Cadastro de clientes |                       | Haislan Bergamo de Lima | 20/01/2014 15:16:56 | Em andamento       |  |  |  |  |  |
| Nome (con                    | Nome (completo): CPF: |                         |                     |                    |  |  |  |  |  |
|                              | H I F H (1-1)-1       |                         |                     |                    |  |  |  |  |  |

- ✓ Quando o usuário logado tiver permissão de acesso a Área de Gráficos, será apresentado, no resultado da pesquisa, o ícone em destaque na imagem.
- ✓ Este ícone permite a integração entre os filtros da Pesquisa de Processos e dos Gráficos Personalizados (mais detalhes nos slides seguintes), carregando a Área de Gráficos com os filtros utilizados na pesquisa já preenchidos.

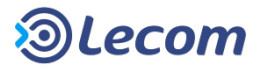

## MÓDULO INSTITUCIONAL – RECURSOS GERAIS

- ✓ TELA DE APRESENTAÇÃO
- ✓ MINHA ÁREA
- ✓ MENU PROCESSOS
- ✓ MENU MENSAGENS
- ✓ MENU ANÁLISES
- ✓ MENU DOCUMENTOS
- ✓ FAVORITOS
- ✓ ASSINATURA DIGITAL

✓ APÊNDICE – TERMOS E DEFINIÇÕES

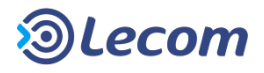

| 🖂 Mensagens 🔻                                   | 🔎 Análises 🔻 📔 Doci               | imentos *    |                     |                  |   |                                         |
|-------------------------------------------------|-----------------------------------|--------------|---------------------|------------------|---|-----------------------------------------|
| Pesquisa de Mensa<br>Geridos Sela<br>não lidos) | gens<br>cionados Gráficos         |              |                     | 0                |   | Mensagem(@ para escolher destinatários) |
| ,<br>_                                          | Modelo 🗘 🗘                        | Aberto por 🗘 | Aberto em 🔶         | Limite \$        | l | <u>Cancelar</u> Enviar                  |
|                                                 | Solicitação de<br>Vale-Transporte | José         | 06/10/2015 09:01:51 |                  |   | Não existem mais mensagens para exibir. |
|                                                 | Solicitação de<br>Vale-Transporte | José         | 02/10/2015 11:53:34 |                  |   |                                         |
|                                                 | Solicitação de<br>Vale-Transporte | José         | 02/10/2015 11:51:11 |                  |   |                                         |
|                                                 |                                   | н            | (1 - 3)             | -3 Listando 10 V |   |                                         |

- ✓ A troca de mensagens pode ser feita pelo menu pelo "Social", localizado na lateral direita do ambiente principal, resultando em maior agilidade no processo de comunicação.
- ✓ O envio de mensagens permite que o usuário troque informações com qualquer usuário cadastrado na base do Lecom BPM. Cada nova mensagem recebe um ID único dentro do sistema.
- $\checkmark$  O envio de mensagens sem vincular aos processos é conforme a imagem acima.

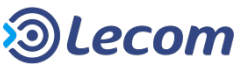

Envio de mensagens quando acessar um processo:

 Mensagem: Campo disponível para inserção da mensagem propriamente dita e endereçamento do destinatário.
 Ex: "Mensagem de exemplo @destinatário";

- 2 Enviar dados da Etapa : Envia os dados da etapa para o destinatário;
- 3 Visualização: Define se a mensagem possuirá visualização pública, privada ou apenas dos participantes;
- (4) Enviar: Envia a mensagem;
- 5 **Cancelar:** Cancela o envio de mensagens;
- 6 Tela de exibição das mensagens: Neste espaço, são exibidas todas as mensagens enviadas e recebidas pelo usuário.

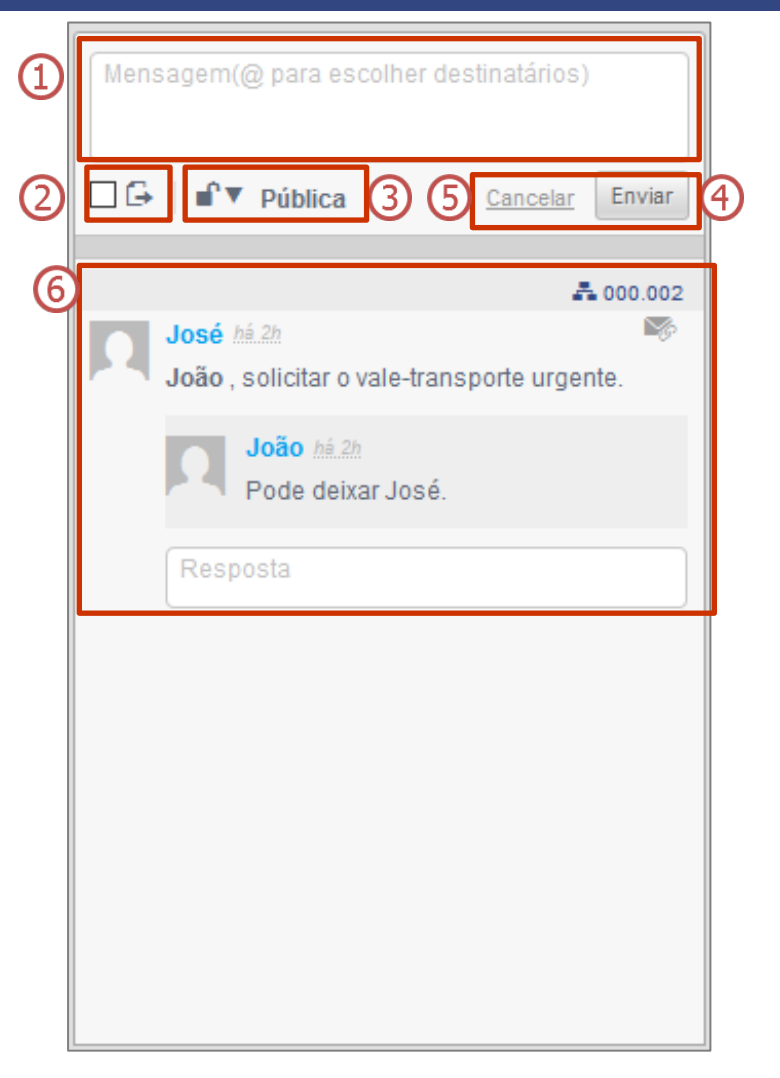

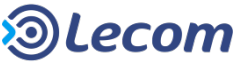

#### ✓ DESTINATÁRIOS:

- Para adicionar destinatários digite o nome do usuário precedido de @.
   Ex: "@João, segue as informações solicitadas."
- O sistema facilita o endereçamento listando o nome dos usuários cadastrados que possuem as três primeiras letras iguais às digitadas pelo remetente.
- Para excluir destinatários, será necessário apenas apagar os nomes inseridos antes de enviar a mensagem.

#### **Usuários reservados**

- Há dois usuários reservados que podem ser utilizados quando está acessando um processo: O gestor do modelo e o Último aprovador. Para utilizá-los, digite "@", será exibidos os usuários abaixo como sugestão.
- **Obs:** Ao selecionar o usuário gestor, a mensagem será enviada para os usuários definidos como gestor do modelo e para os que estão na função de gestor.

| @ |                  |  |
|---|------------------|--|
|   | Gestor           |  |
|   | Último Aprovador |  |

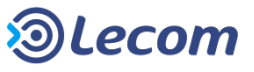

#### ✓ Visualização de mensagens do Social:

- Pública: a mensagem pode ser visualizada por todos os usuários que possuem permissão para acessar o processo;
- Privada: pode ser visualizada apenas pelos destinatários descritos na mensagem;
- **Participantes:** pode ser visualizada pelos destinatários e participantes do processo.

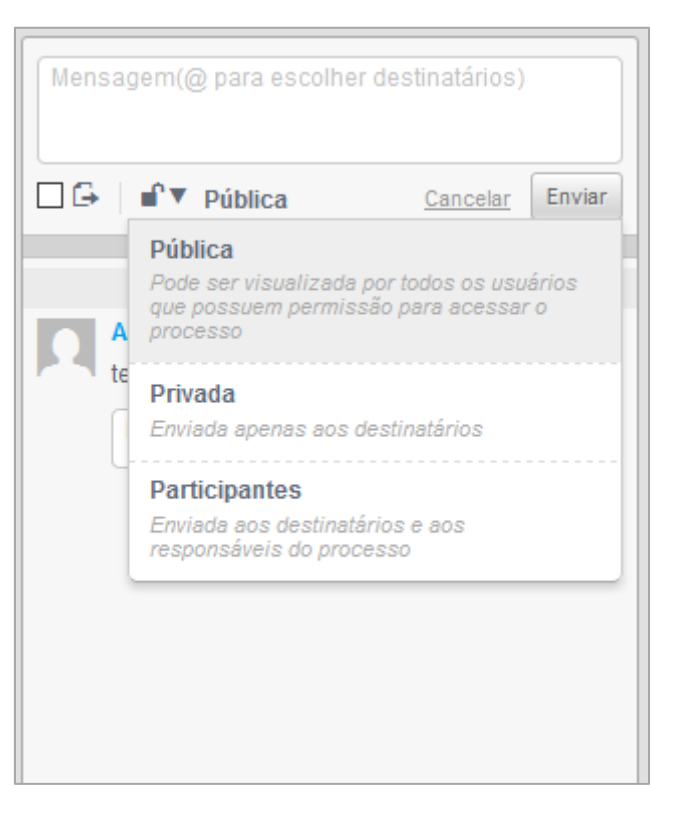

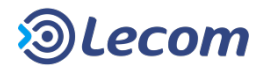

## SOCIAL 1. Mensagem

1 Nome do remetente;

- 2 Nome do destinatário;
- ③Texto da mensagem;
- ④Campo para resposta;
- (5) A quanto tempo a mensagem foi enviada;

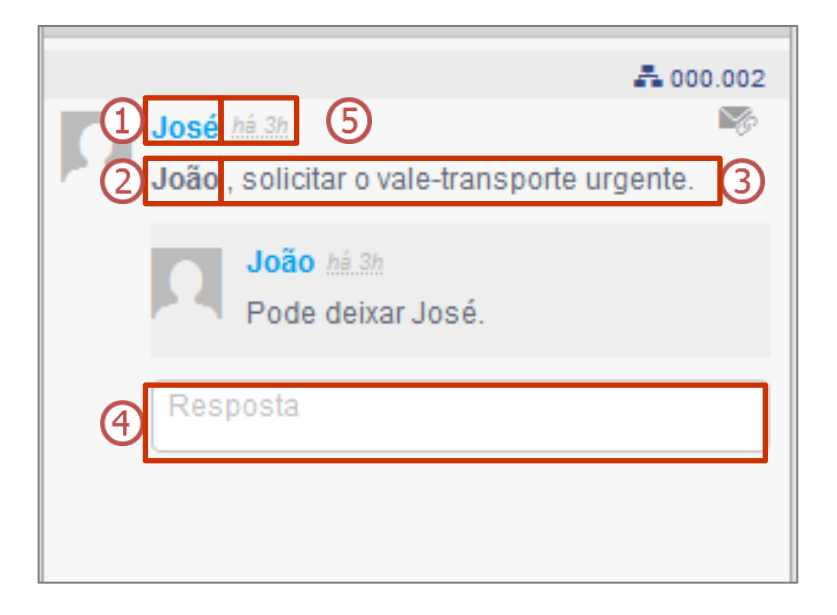

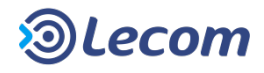

## **SOCIAL** 1. Mensagem

#### 6 Botões auxiliares:

A 000.002 Número do processo, ao clicar é aberta uma modal para acessálo.

Criar nova mensagem vinculada a atual;

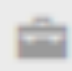

Arquivar mensagem.

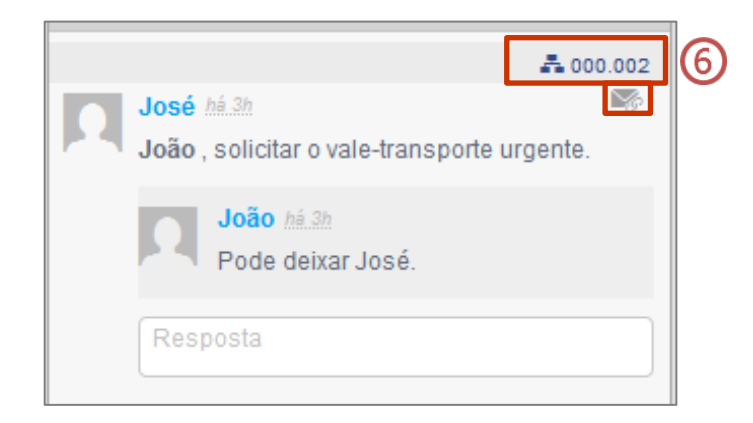

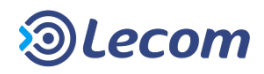

#### **SOCIAL 2. Pesquisa de Mensagens**

| Pesquisa de mensagens   | T      |
|-------------------------|--------|
| ✔ Filtros               |        |
| No. do Processo:        |        |
| Usuários participantes: |        |
| Conteúdo:               |        |
| Status da mensagem:     |        |
|                         | Buscar |

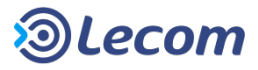

#### **SOCIAL** 2. Pesquisa de Mensagens

- ✓ Ao clicar em [Pesquisa de mensagens] a tela com os seguintes filtros é apresentada:
  - 1) N° do Processo: o número do processo ao qual está vinculada a mensagem.
  - 2) Usuários Participantes: usuários que participaram do envio de mensagens.
  - 3) Conteúdo: conteúdo da mensagem.
  - 4) Status da Mensagem: filtra pelo status da mensagem. Podem ser:
    - Ativa.
    - Arquivada.

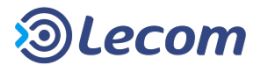

### **SOCIAL 3. Compartilhamento de Gráfico**

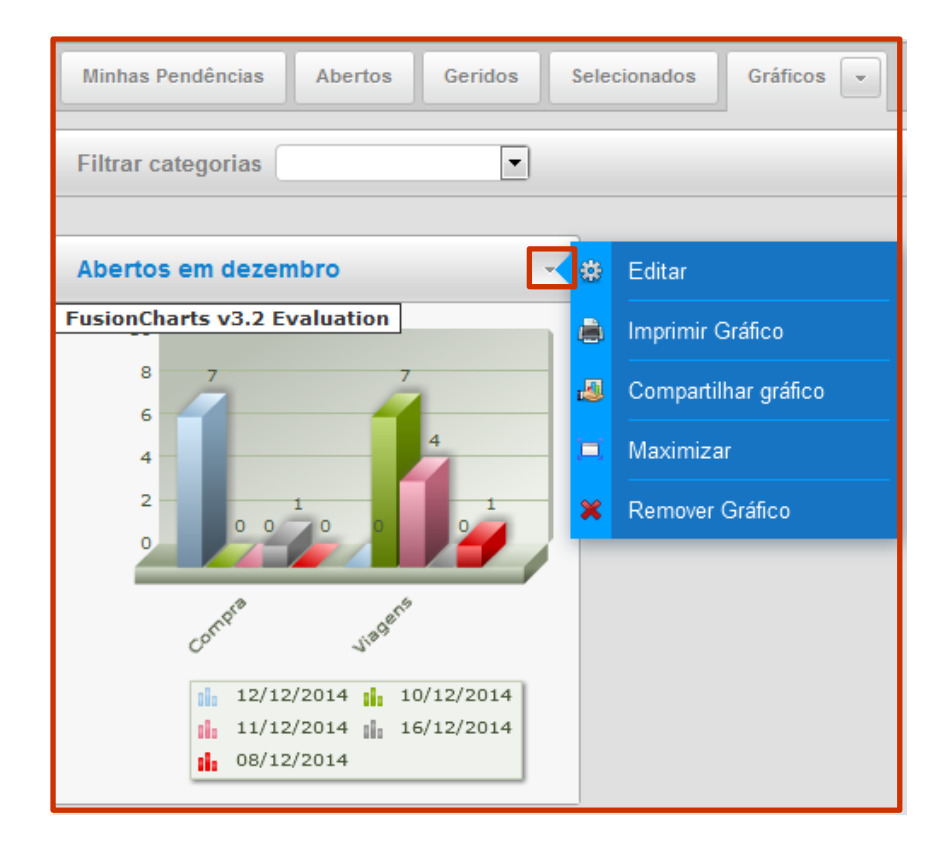

Em "Minha Área", na aba "Gráficos" são exibidos os gráficos gerados pelo usuário, clicando no ícone indicado aparecerão as opções: "Editar", "Imprimir gráfico", "Compartilhar

gráfico" "Maximizar" e "Remover gráfico".

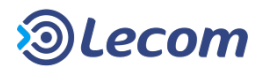

## **SOCIAL 3. Compartilhamento de Gráfico**

| Compartilhar | gráfico                                 | ×      |
|--------------|-----------------------------------------|--------|
| Assunto      |                                         |        |
| Mensagem     | Mensagem(@ para escolher destinatários) |        |
|              |                                         | Enviar |

Clicando em "Compartilhar gráfico", abrirá uma janela para envio de mensagem. Preenchendo os dados necessários e clicando em enviar, uma mensagem será enviada ao destinatário.

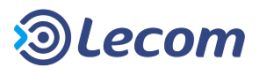

## **SOCIAL 3. Compartilhamento de Gráfico**

| Men | sagem(@ para escolher destinatários)                                                                                                    |           |
|-----|----------------------------------------------------------------------------------------------------|-----------|
|     | <u>Cancelar</u>                                                                                                    | Enviar    |
|     | José há.1h<br>João , segue as solciitações<br>Os gráficos compartilhados podem s<br>através do menu Análises > Gráficos<br>Compartilhados | er vistos |
|     | Resposta                                                                                                    |           |

Os gráficos compartilhados, poderão ser visualizados através do "Menu Análises > Gráficos > Compartilhados" ou selecionando a mensagem recebida via Social. Clicando na mensagem, carregará a página de todos os gráficos compartilhados com o usuário.

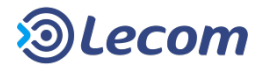

## MÓDULO INSTITUCIONAL – RECURSOS GERAIS

- ✓ TELA DE APRESENTAÇÃO
- ✓ MINHA ÁREA
- ✓ MENU PROCESSOS
- ✓ MENU MENSAGENS
- ✓ MENU ANÁLISES
- ✓ MENU DOCUMENTOS
- ✓ FAVORITOS
- ✓ ASSINATURA DIGITAL
- ✓ APÊNDICE TERMOS E DEFINIÇÕES

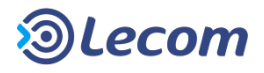

# MENU ANÁLISES

| ß                                                  | Mi | nha Área | ₽ P           | roce          | ssos 👻 🖂 Mens     | agens 🔻        | 🔎 Análises 🔻 | 🗋 Doci | imentos 🔻  |    |           |   |        |   |
|----------------------------------------------------|----|----------|---------------|---------------|-------------------|----------------|--------------|--------|------------|----|-----------|---|--------|---|
|                                                    |    |          |               |               |                   | Estatística    |              | _      |            |    |           |   |        |   |
| Minhas Pendências Abertos Geridos Sel              |    |          |               | s Sele        | Painel de Atrasos |                |              |        |            |    |           |   |        |   |
| 1 Processo(s) pendente(s)(2 não lidos)             |    |          | Auditoria BPM |               | _                 |                |              |        |            | 0  |           |   |        |   |
| (                                                  |    | - •      | #             | \$            | Etapa             | ¢              | Inventário   |        | Aberto por | \$ | Aberto em | ¢ | Limite | ¢ |
| 000.012 Solicitacao                                |    | Log      |               | Administrador |                   | 11/12/2014 09: | 54:25        |        |            |    |           |   |        |   |
| Coordenador Projeto: Empresa/Cliente(s): Executivo |    |          |               | Gráficos      |                   | al do Repasse: |              |        |            |    |           |   |        |   |

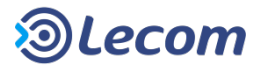

## MENU ANÁLISES 1. Estatística

✓ Ao selecionar [Estatística] é apresentada a tela de filtros de estatística. Esta opção só é exibida para usuários que possuam esta permissão de acesso.

| Estatística         |               |
|---------------------|---------------|
| Período             | à 🗎           |
| Situação do usuário | Ativo         |
| Aberto por          |               |
| Modelos             | Apenas ativos |
|                     | Buscar        |

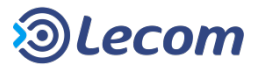

## MENU ANÁLISES 1. Estatística

- ✓ O resultado desta pesquisa apresenta estatísticas de uso do **Lecom BPM**, como:
  - 1) Quantidade de processos, agrupados por status e o percentual de quanto do total representam.
  - 2) Quantidade de etapas, agrupados por status e o percentual de quanto do total representam.
  - 3) Usuários com maior quantidade de processos abertos.
  - 4) Usuários com maior tempo médio de atraso.
  - 5) Tempo médio de atendimento das etapas no sistema.
  - 6) Tempo médio de atraso no sistema.

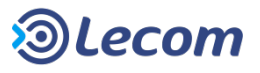

## MENU ANÁLISES 2. Painel de atrasos

- ✓ O Painel de Atrasos busca proporcionar aos gestores dos modelos visão sobre os atrasos fornecendo informações que o ajudem na recuperação de atrasos. Esta opção só é exibida para usuários que possuam esta permissão de acesso.
- ✓ São exibidas duas abas, [Etapas] e [Processos].
- Em ambas as abas, clicando-se em Mostrar apenas atrasados, esta opção será desmarcada, trazendo todos os modelos. Nas imagens a seguir.

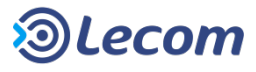

## **MENU ANÁLISES** 2. Painel de atrasos - Etapas

| Etapas Processos               |                        |                       |  |  |  |  |  |  |  |
|--------------------------------|------------------------|-----------------------|--|--|--|--|--|--|--|
| Atrasado                       |                        |                       |  |  |  |  |  |  |  |
| ✓ Filtros Avançados            |                        |                       |  |  |  |  |  |  |  |
| ✓ Mostrar apenas atrasados     |                        |                       |  |  |  |  |  |  |  |
| Nome do Modelo                 | Processos em andamento | Etapas em Atraso      |  |  |  |  |  |  |  |
| Abertura de Chamado v.9        | 9                      | 1                     |  |  |  |  |  |  |  |
| Abertura de Chamado v.12       | 42                     | 2                     |  |  |  |  |  |  |  |
| RH - Seleção de Candidatos v.3 | 1                      | 15                    |  |  |  |  |  |  |  |
| Listando 3 modelo(s)           | 52 processo(s)         | 18 etapa(s) em atraso |  |  |  |  |  |  |  |

- ✓ Na aba [Etapas], todos os modelos que possuam algum processo que esteja com a etapa atual atrasada serão exibidos.
- ✓ É considerada etapa atrasada, aquela etapa que ultrapassou o tempo limite estabelecido para ela.

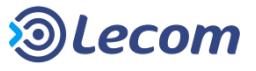

## **MENU ANÁLISES** 2. Painel de atrasos - Etapas

| Etapas em Atraso >> RH - Seleção de Candidatos v.3 |                 |                   |             |  |                     |  |  |
|----------------------------------------------------|-----------------|-------------------|-------------|--|---------------------|--|--|
| Processo                                           | Aberto Por      | Etapa Atual       | Responsável |  | Tempo Limite        |  |  |
| 162.496                                            | Robo Integração | Diretor_Executivo | Joao Cruz   |  | 10/01/2014 12:31:09 |  |  |
| H ◀ 1 ► H (1-1)-                                   |                 |                   |             |  |                     |  |  |

 ✓ Clicando em um dos modelos, os processos atrasados e alguns de seus detalhes são exibidos.

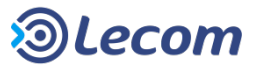

## **MENU ANÁLISES** 2. Painel de atrasos - Etapas

| Status do processo - Abertura de Chamado - Processo: 145.920 ×                                                                                                  |                        |                        |          |                |    |                        |          |                |                |
|----------------------------------------------------------------------------------------------------|------------------------|------------------------|----------|----------------|----|------------------------|----------|----------------|----------------|
| Etapa/Ciclo                                                                                                    | Abertura 🛟             | Finalização 🛟          | Status 🛟 | Usuário        | \$ | Data limite            | Limite   | Consumido      | Saldo          |
| ABRIR_CHAMADO/01                                                                                                    | 04/04/2013<br>09:23:47 | 05/04/2013<br>17:18:41 | Aprovado | Golden Cargo   |    | -                      | 00:00:00 | 17:54:54       | -              |
| ASSUMIR_ATIV_CMC/01                                                                                                    | 05/04/2013<br>17:18:41 | 08/04/2013<br>10:56:31 | Aprovado | Juliane Soares |    | 09/04/2013<br>13:18:41 | 16:00:00 | 03:37:50       | 12:22:10       |
| EXECUTAR_ACAO_CMC/0<br>1                                                                                                    | 08/04/2013<br>10:56:31 | 08/04/2013<br>10:57:25 | Aprovado | Juliane Soares |    | 10/04/2013<br>14:56:31 | 24:00:00 | 00:00:54       | 23:59:06       |
| ANALISAR_ATENDIMENTO/<br>01                                                                                                    | 08/04/2013<br>10:57:25 | 16/04/2013<br>09:18:58 | Aprovado | Golden Cargo   |    | 09/04/2013<br>16:57:25 | 16:00:00 | 58:21:33       | 42:21:33       |
| AVALIAR_ATENDIMENTO/0<br>1                                                                                                    | 16/04/2013<br>09:18:58 | -                      | Atrasado | Golden Cargo   | 2  | 16/04/2013<br>13:18:58 | 04:00:00 | 1857:10:1<br>7 | 1853:10:<br>17 |
| H ◀ 1 ▶ H (1-5)-5                                                                                                    |                        |                        |          |                |    |                        |          |                |                |
| Tempo total consumido:     1937:05:27     Saldo total do tempo:     1859:10:33                                                                                  |                        |                        |          |                |    |                        |          |                |                |
| Saldo de tempo é exibido em "horas úteis": Tempo excedido em vermelho.<br>Saldo estimado se a etana fosse finalizada neste momento, nois ela está em andamento. |                        |                        |          |                |    |                        |          |                |                |

--" Campo não pôde ser calculado, pois não existe tempo limite para essa etapa

✓ Entrando em cada processo, é possível ver seu tempo limite, tempo economizado e tempo excedido. Somente são registrados atrasos para etapas que tenham configuração de tempo limite

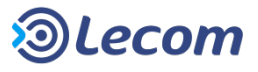

## **MENU ANÁLISES** 2. Painel de atrasos - Processos

| Etapas Processos                                          |     |             |  |  |  |  |  |  |
|-----------------------------------------------------------|-----|-------------|--|--|--|--|--|--|
| Atrasado 🝸 🐏                                              |     |             |  |  |  |  |  |  |
| ✓ Filtros Avançados                                       |     |             |  |  |  |  |  |  |
| V Mostrar apenas atrasados                                |     |             |  |  |  |  |  |  |
| Nome do Modelo Processos em andamento Processos em Atraso |     |             |  |  |  |  |  |  |
| Abertura de Chamado v.4                                   | 186 | 20 - 10.76% |  |  |  |  |  |  |
| IC - Abertura v.6                                         | 9   | 2 - 22.23%  |  |  |  |  |  |  |
| IC - Retificação v.2                                      | 4   | 4 - 100%    |  |  |  |  |  |  |
| Ordem de Serviço - Desenvolvimento v.1                    | 6   | 2 - 33.34%  |  |  |  |  |  |  |

- ✓ Na aba [Processos], todos os modelos que possuam algum processo que esteja atrasado serão exibidos.
- ✓ Um processo é considerado em atraso caso o tempo estimado para que as etapas já executadas fossem finalizadas seja maior que o tempo realmente utilizado. Para este cálculo são consideradas apenas as etapas que têm configuração de tempo limite.

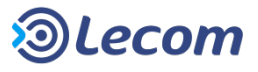

## **MENU ANÁLISES** 2. Painel de atrasos - Processos

| Processos em Atraso >> IC - Abertura v.6 |                                    |                  |              |              |              |  |  |
|------------------------------------------|------------------------------------|------------------|--------------|--------------|--------------|--|--|
| Processo                                 | Aberto Por                         | Tempo Excedido * | Etapa Atual  | Responsável  | Tempo Limite |  |  |
| 110.741                                  | Mary Losilla                       | 305:26:18        | Finalizar_IC | Mary Losilla |              |  |  |
| 110.792                                  | Mary Losilla                       | 5:57:21          | Finalizar_IC | Mary Losilla |              |  |  |
| H I F H (1-2)-                           |                                    |                  |              |              |              |  |  |
| * "Tempo ex                              | cedido" considera apenas as etapas | s concluídas     |              |              |              |  |  |

✓ Entrando em cada modelo, são vistos os processos atrasados, o tempo excedido e detalhes da etapa atual

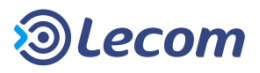

## **MENU ANÁLISES** 2. Painel de atrasos - Processos

| Status do processo - RH - Contrato de prestação de serviços - Processo: 162.185 × |                        |                        |          |                 |                        |          |               |          |
|-----------------------------------------------------------------------------------|------------------------|------------------------|----------|-----------------|------------------------|----------|---------------|----------|
| Etapa/Ciclo                                                                       | Abertura 💲             | Finalização 🛟          | Status 🗘 | Usuário 🌲       | Data limite            | Limite   | Consumido     | Saldo    |
| INICIO_CONTRATACAO/01                                                             | 11/12/2013<br>08:48:24 | 11/12/2013<br>08:48:25 | Aprovado | Robo Integração | -                      | 00:00:00 | 00:00:01      | -        |
| DADOS_CANDIDATO/01                                                                | 11/12/2013<br>08:48:25 | 11/12/2013<br>10:29:29 | Aprovado | Rommel Oliveira | 11/12/2013<br>12:48:25 | 04:00:00 | 01:41:04      | 02:18:56 |
| CONTROLE_ACESSO/01                                                                | 11/12/2013<br>10:29:29 | 11/12/2013<br>10:30:05 | Aprovado | Robo Integração |                        | 00:00:00 | 00:00:36      | _        |
| ➡<br>DADOS_CADASTRAIS_CL<br>T/01                                                  | 11/12/2013<br>10:30:04 | 11/12/2013<br>10:31:05 | Aprovado | Robo Integração | 11/12/2013<br>14:30:04 | 04:00:00 | 00:01:01      | 03:58:59 |
| ⇒ACOES_INFRA/01                                                                   | 11/12/2013<br>10:30:05 | 11/12/2013<br>13:20:36 | Aprovado | Rafael Silva    | 11/12/2013<br>14:30:05 | 04:00:00 | 02:50:31      | 01:09:29 |
| DADOS_CADASTRAIS_CL<br>T/02                                                       | 11/12/2013<br>10:31:05 | 03/01/2014<br>20:47:07 | Aprovado | Daniel Felizi   | 11/12/2013<br>14:31:05 | 04:00:00 | 77:28:55      | 73:28:55 |
| CIENCIA_RH/02                                                                     | 03/01/2014<br>20:47:07 | 06/01/2014<br>18:09:14 | Aprovado | Rosana Ribeiro  |                        | 00:00:00 | 10:00:00      | -        |
| SENHAS_TELEFONE/01                                                                | 06/01/2014<br>18:09:14 | 07/01/2014<br>15:44:15 | Aprovado | Luiz Campos     | 07/01/2014<br>12:00:00 | 04:00:00 | 07:44:15      | 03:44:15 |
| CONFERE_INFORMACOE<br>S/01                                                        | 07/01/2014<br>15:44:15 | 07/01/2014<br>16:23:32 | Aprovado | Rosana Ribeiro  | -                      | 00:00:00 | 00:39:17      | -        |
| K ◀ 12 ► N (1                                                                     |                        |                        |          |                 |                        |          | (1 - 10) - 11 |          |
| Tempo total consumido:     210:44:38     Saldo total do tempo:     69:45:46       |                        |                        |          |                 |                        |          |               |          |

✓ Entrando em cada processo, é possível ver seu tempo limite, tempo economizado e tempo excedido.

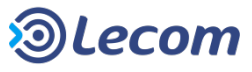

## MENU ANÁLISES 3. AuditoriaBPM

| Bar | 100 | de | Da | Ide | bs |
|-----|-----|----|----|-----|----|
|     |     | _  | _  |     | -  |

encrypted.properties: Sucesso - Conexão: 13 ms - Query: 4 ms - SQL: select count(\*) from controle

#### E-mail

Envio de e-mail: Sucesso - Envio: 4267 ms - SMTP: mail.lecom.com.br

#### LDAP

LDAP/AD: Falha ao tentar conectar no LDAP/AD.

| Permissão em Disco   |                                                                                                    |  |  |  |  |  |
|----------------------|----------------------------------------------------------------------------------------------------|--|--|--|--|--|
| Logs:                | Sucesso - Gravação: 16 ms - Diretório: /opt/lecom/workflow/tomcat7_atos5/logs/                                          |  |  |  |  |  |
| Upload processo:     | Sucesso - Gravação: 0 ms - Diretório: /opt/lecom/workflow/tomcat7_atos5/web<br>apps/atosbpm/upload/workflow/            |  |  |  |  |  |
| Upload modelo:       | Sucesso - Gravação: 0 ms - Diretório: /opt/lecom/workflow/tomcat7_atos5/web<br>apps/atosbpm/upload/modelos/             |  |  |  |  |  |
| Exportação modelo:   | Sucesso - Gravação: 0 ms - Diretório: /opt/lecom/workflow/tomcat7_atos5/web<br>apps/atosbpm/exportacao/                 |  |  |  |  |  |
| Exportação pesquisa: | Sucesso - Gravação: 0 ms - Diretório: /opt/lecom/workflow/tomcat7_atos5/web<br>apps/atosbpm/upload/exportacao_pesquisa/ |  |  |  |  |  |

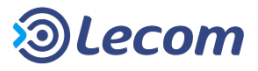

## MENU ANÁLISES 3. AuditoriaBPM

| Web Services                                                                                                  |                                                                           |
|----------------------------------------------------------------------------------------------------|---------------------------------------------------------------------------|
| WebServices:                                                                                                  | Sucesso - Conexão: 121 ms - Mensagem : : WebServicesWorkflow está ativo ! |
| Dados do Ambiente                                                                                             |                                                                           |
| Total de Memória:                                                                                             | 649584 Kb                                                                 |
| Total de Memória Livre:                                                                                       | 163592 Kb                                                                 |
| Máxima Memória:                                                                                               | 1781760 Kb                                                                |
| Nome do OS:                                                                                                   | Linux                                                                     |
| Versão Java Runtime:                                                                                          | 1.7.0_45-b18                                                              |
| País:                                                                                                    | BR                                                                        |
| Linguagem:                                                                                                    | pt                                                                        |
| Fuso Horário:                                                                                                 | America/Sao_Paulo                                                         |
| Data:                                                                                                    | Thu Jan 23 06:44:45 BRST 2014                                             |
| Notificações Mobile                                                                                           |                                                                           |
| Disponibilidade de acesso ao<br>ambiente de teste/Sandbox da<br>Apple para o envio de Notificações<br>Mobile: | Sucesso                                                                   |
| Disponibilidade de acesso ao<br>ambiente de produção da Apple<br>para o envio de Notificações Mobile:         | Sucesso                                                                   |

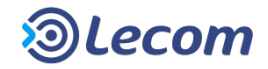

## MENU ANÁLISES 3. AuditoriaBPM

✓ Permite testar e validar alguns itens essenciais para o funcionamento do Lecom
 BPM, oferecendo um diagnóstico do sistema e da instalação, como por exemplo:

- 1) Conexão com banco de dados;
- 2) Conexão com servidor de SMTP;
- 3) Conexão com o LDAP/ AD;
- 4) Permissão para leitura/escrita em disco;
- 5) Execução do web services;
- 6) Dados do ambiente;
- 7) Notificação mobile.

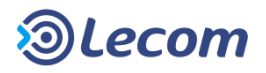

## **MENU ANÁLISES 4. Inventário - Ambiente**

| Ambiente Modelo              |                                                                                     |
|------------------------------|-------------------------------------------------------------------------------------|
| Inventário                   |                                                                                     |
| Informações sobre o Ambiente |                                                                                     |
| Data de Instalação :         |                                                                                     |
| Versão Atual:                | 5.0 - beta 1.16                                                                     |
| Banco de Dados:              | MySQL                                                                               |
| URL de Acesso:               | http://192.168.1.14:8080/atosbpm                                                    |
| Data da Expiração da Chave:  | 15/07/2014                                                                          |
| Usuários                     |                                                                                     |
| Total Usuários:              | 855                                                                                 |
| Usuários Ativos:             | 844                                                                                 |
| Usuários Bloqueados:         | 11                                                                                  |
| Processo em Produção         |                                                                                     |
| Processos Abertos:           | 1440 (Somatória dos processos com o status: Em Andamento, Atrasado e Em Hibernação) |
| Etapas em Andamento:         | 1129                                                                                |
| Etapas Atrasadas:            | 248                                                                                 |
| Etapas em Hibernação:        | 0                                                                                   |
| Processos Finalizados:       | 133636 (Somatória dos processos com o status: Aprovado, Rejeitado e Cancelado)      |
| Processos Aprovados:         | 78745                                                                               |
| Processos Rejeitados:        | 6771                                                                                |
| Processos Cancelados:        | 48120                                                                               |
| Total Processos:             | 135076                                                                              |

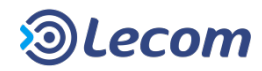

## **MENU ANÁLISES 4. Inventário - Ambiente**

 ✓ O inventário de ambiente exibe informações quantitativas pertinentes ao uso do Lecom BPM, como por exemplo:

- 1) Informações de acesso do ambiente;
- 2) Número de usuários ativos e bloqueados;
- 3) Número de processos abertos, finalizados e total de processos em produção, de acordo com o status.

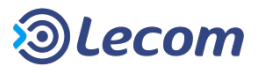

## **MENU ANÁLISES 4. Inventário - Modelo**

| Ambiente Modelo                                                           |                                                                                     |              |              |                         |  |
|---------------------------------------------------------------------------|-------------------------------------------------------------------------------------|--------------|--------------|-------------------------|--|
| Inventário                                                                |                                                                                     |              |              |                         |  |
| Informações sobre o Ambiente                                              |                                                                                     |              |              |                         |  |
| Empresa:                                                                  | Lecom                                                                               |              |              |                         |  |
| Número de fluxos em produção:                                             | 42                                                                                  |              |              |                         |  |
| Número de fluxos suspensos:                                               | 40                                                                                  |              |              |                         |  |
| Número de processos abertos até<br>hoje:                                  | 1.440 Processos Abertos<br>133.636 Processos Finalizados<br>135.076 Total Processos |              |              |                         |  |
| Número de usuários geral:                                                 | 844 Usuários Ativos<br>11 Usuários Bloqueados<br>855 Total Usuários                 |              |              |                         |  |
| Processo mais utilizado:                                                  | Abertura de Chamado I&S - Atendimento                                               |              |              |                         |  |
| Modelo com maior numero de<br>etapas:                                     | IC - Abertura - 21 Etapas                                                           |              |              |                         |  |
| Modelo com menor numero de<br>etapas:                                     | Modelo validação - 2 Etapas                                                         |              |              |                         |  |
| Informações sobre os Modelos                                              |                                                                                     |              |              | 0                       |  |
| Processo/Fluxo                                                            |                                                                                     | Nº de etapas | Versão ativa | Nº de processos abertos |  |
| Pesquisa de Satisfação                                                    |                                                                                     | 16           | 5            | 553                     |  |
| Áre                                                                       | a Marketing                                                                         |              |              |                         |  |
| Importância/Criticidade do processo 💿 Baixa 💿 Média 💿 Alta                |                                                                                     |              |              |                         |  |
| Há descritivo funcional do modelo? 💿 Sim 💿 Não 💿 Somente desenho do fluxo |                                                                                     |              |              |                         |  |
| Mensuração de resultado                                                   | Mensuração de resultados 💿 Sim 💿 Não                                                |              |              |                         |  |

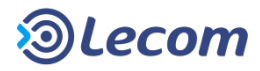
## MENU ANÁLISES 4. Inventário - Modelo

✓ O inventário de modelo pode ser encontrado informações quantitativas pertinentes aos modelos existentes no Lecom BPM, como por exemplo.

- 1) Número de fluxos;
- 2) Número de processos;
- 3) Número de usuários;
- 4) Processo mais utilizado;
- 5) Modelo com maior e menor numero de etapas.

✓ Também é encontrado informações como criticidade, numero das etapas existentes, descritivo funcional e mensuração dos resultados por modelo.

✓ Serão apresentadas informações/campos, conforme modelo selecionado.

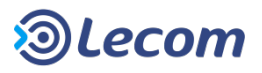

### MENU ANÁLISES 5. Log – Pesquisa de logs

Área

Módulo

Ação

Usuário

| 🏦 Minha   | Área 🔒 Processos 🤻    | Mensagens 🔻 | 🔎 Análises 🔻 | 📔 Docui | umentos * |        |
|-----------|-----------------------|-------------|--------------|---------|-----------|--------|
|           |                       |             |              |         |           |        |
| Pesqui    | sa de logs            |             |              |         |           |        |
| ➤ Filtros | 5                     |             |              |         |           |        |
|           | Período (dd/mm/aaaa): |             | à            |         |           |        |
|           | Módulo                |             | •            |         |           |        |
|           | Área                  |             | -            |         |           |        |
|           | Ação                  |             | -            |         |           |        |
|           | Status                |             | •            |         |           |        |
|           | Usuário               |             |              |         |           |        |
|           |                       |             |              |         | -         | Buscar |
| ✓ Result  | tados                 |             |              |         |           |        |

Data

Status

Descrição

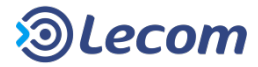

### MENU ANÁLISES 5. Log – Pesquisa de logs

✓ Ao selecionar a opção "Log"no MENU ANÁLISES, abrirá a janela Pesquisa de logs.
 Para efetuar a pesquisa é necessário o preenchimento dos dados em "Filtros".

**Período:** intervalo de tempo estipulado.

Módulo: "Administrativo" ou "Institucional".

Área: área dentro do Módulo selecionado.

Ação: ação dentro da Área selecionada.

Status: status dentro da Ação selecionada.

Usuário: usuário cadastrado no sistema.

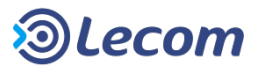

## MENU ANÁLISES 5. Log – Módulo Administrativo

#### Área:

- **Configurações:** Exibe as alterações efetuadas nas configurações do módulo Administrativo.
- **Configurações LDAP:** Exibe as configurações efetuadas no módulo Administrativo em "Configurações>LDAP".
- Cadastro usuário: Lista e exibe os usuários cadastrados no sistema.
- **Departamentos:** Lista e exibe os departamentos cadastrados no sistema.
- **Função:** Lista e exibe as funções cadastradas no sistema.
- **Grupos:** Lista e exibe os grupos cadastrados no sistema.

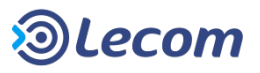

### MENU ANÁLISES 5. Log – Módulo Administrativo

Ação:

- **Criar:** Filtra a busca por usuários, departamentos, funções e grupos criados.
- Alterar: Filtra a busca por alterações feitas na "Área" selecionada.

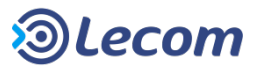

## MENU ANÁLISES 5. Log – Módulo Institucional

#### Área:

- **Execução de processos:** Apresenta informações referentes aos processos, número, etapa, ciclo e status.
- **Mensagens:** Apresenta todas as mensagens transmitidas pelo sistema, vinculadas ou não a processos. Quando vinculadas, aparecerão também as informações do processo.
- **Transferência de etapa**: Apresenta informações de transferências de etapas executadas pelo gestor.

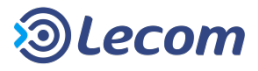

#### **MENU ANÁLISES** 5. Log – Módulo Institucional – Execução de processos:

#### Ação:

- Novo: Apresenta todos os novos processos abertos no sistema.
- **Aprovar:** Apresenta informações de processos a cada etapa aprovada.
- **Cancelar:** Apresenta informações de processos cancelados.
- **Escalonar:** Apresenta informações dos processos que sofreram escalonamento em alguma etapa.
- **Finalizar:** Apresenta informações de processos que já foram finalizados.
- **Rejeitar:** Apresenta informações de processos a cada etapa rejeitada.
- **Salvar:** Apresenta todas as execuções de processos, mensagens e transferências de etapas salvas.

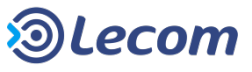

### MENU ANÁLISES 5. Log – Módulo Institucional – Mensagens:

#### Ação:

- **Responder:** Apresenta todas mensagens respondidas.
- **Finalizar:** Apresenta todas mensagens finalizadas.
- Lida: Apresenta todas mensagens que já tiveram a leitura confirmada.
- **Não lida:** Apresenta todas mensagens que ainda não tiveram a leitura confirmada.
- Visualizada: Apresenta todas mensagens que já foram marcadas como lidas.
- **Criar:** Apresenta todas as mensagens criadas.

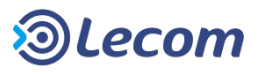

#### **MENU ANÁLISES** 5. Log — Módulo Institucional — Transferência de etapa:

Ação:

• Transferir: Apresenta todas as mensagens transferidas.

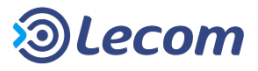

## MENU ANÁLISES 5. Log – Pesquisa de Logs

Status:

- Falha: Apresenta todas as "Ações" que falharam.
- Sucesso: Apresenta todas as "Ações" que obtiveram sucesso.

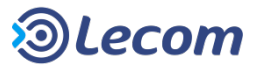

### MENU ANÁLISES 6. Gráficos

| Personalizados | Pré-Definidos                  | Compartilhados      | Específicos  | Meus Gráficos      |                    |                 |               |
|----------------|--------------------------------|---------------------|--------------|--------------------|--------------------|-----------------|---------------|
| Filtros        |                                |                     |              |                    |                    |                 | T             |
| E              | Estilo do gráfico <sup>*</sup> | Coluna Barra Lint   | ha Pizza     |                    |                    |                 |               |
| Va             | alores Inválidos               | 🖲 Desconsiderar 🔘 ( | Considerar   |                    |                    |                 |               |
| ✓ Período      |                                |                     |              |                    |                    |                 |               |
|                | Data                           | ● Fixa    Dinâmica  |              | à                  |                    |                 |               |
| Agrupar        | processos por                  | 🖲 Não agrupar 🔘 Dia | n 🔘 Mês 🔘 An | 0                  |                    |                 |               |
| ✓ Processo     |                                |                     |              |                    |                    |                 |               |
|                | Modelo                         |                     |              | •                  | Todas as versões 💌 | 🔽 Apenas ativos |               |
| Et             | apa parada em                  | Selecione um modelo |              | Status do processo | •                  |                 |               |
| Situa          | ação do usuário                | Ativo               | )            |                    |                    |                 |               |
|                | Múltiplos                      | Aberto por          | Usuário [    | •                  | + 🗊                |                 |               |
|                |                                |                     |              |                    |                    |                 | Gerar gráfico |

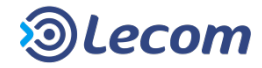

## MENU ANÁLISES 6. Gráficos

- ✓ Personalizados: São criados pelos usuários.
- ✓ Pré-Definidos: Gráficos prontos para análise de gargalo nos processos.
- Compartilhados: Todos os gráficos que outros usuários enviaram para sua visualização.
- ✓ **Específicos**: São aqueles criados através de programação específica e flexível.
- ✓ Meus Gráficos: São gráficos criados a partir da importação de um arquivo .xls, .xlsx disponibilizado pelo usuário.
- ✓ A visualização desta área está vinculada à permissão do usuário logado.

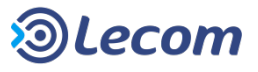

|   | Personalizados Pré-Definidos Compartilhados Específicos Meus Gráficos |        |
|---|-----------------------------------------------------------------------|--------|
|   | Filtros                                                               | T      |
| 1 | Estilo do gráfico *                                                   |        |
|   | Valores Inválidos 💿 Desconsiderar 🔘 Considerar                        |        |
|   | ✓ Período                                                             |        |
| 0 | Data 💿 Fixa 💿 Dinâmica                                                |        |
|   | Agrupar processos por 💿 Não agrupar 🔘 Dia 🔘 Mês 🔘 Ano                 |        |
|   | ✓ Processo                                                            |        |
|   | ✓ Modelo Viagens - v.6 Todas as versões ▼ Apenas ativos               |        |
|   | Haverá repasse das despesas para o                                    |        |
|   | Produto:                                                              |        |
|   | Etapa parada em 💽 Status do processo 💽                                |        |
| 3 | Situação do usuário Ativo                                             |        |
|   | Múltiplos Aberto por 💽 Usuário 💽                                      |        |
|   | Gerar <u>o</u>                                                        | ráfico |

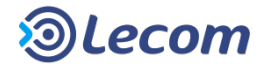

✓ Para gerar um gráfico basta preencher os filtros de acordo com as informações que deseja visualizar:

1) Estilo do gráfico que será gerado.

Piltros de período: Permite a escolha de data fixa ou dinâmica, conforme necessidade do usuário.

③ Filtros de processos:

• Permite a escolha da "Etapa parada em", "Status do processo", "Situação do usuário" e a opção "Múltiplos: Aberto por e Parado em".

• Campos do modelo configurados como pesquisáveis, serão exibidos somente após a seleção de um "Modelo" que possua essa configuração.

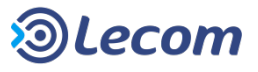

| Etapa parada em                       |                         | <ul> <li>Status do processo</li> </ul> | •                                                   |               |
|---------------------------------------|-------------------------|----------------------------------------|-----------------------------------------------------|---------------|
| Situação do usuário                   | Ativo                   |                                        |                                                     |               |
| Múltiplos                             | Aberto por 💽 Usuário    | •                                      | + 🐨                                                 |               |
| <ul> <li>Opções do Gráfico</li> </ul> |                         |                                        |                                                     |               |
| Eixo X - Rótulo da linha              | Modelo                  | 🔘 Data                                 | 🔘 Status do processo                                |               |
|                                       | 🔘 Usuário iniciador     | Parado no usuário                      | Campo dos filtros<br>avançados                      |               |
|                                       | 🔘 Campo lista do modelo | 💿 Outro campo do modelo                |                                                     |               |
| Eixo Y - Rótulo da coluna             | Modelo                  | Oata                                   | Status do processo                                  |               |
|                                       | 🔘 Usuário iniciador     | Parado no usuário                      | <ul> <li>Campo dos filtros<br/>avançados</li> </ul> |               |
|                                       | 🔘 Campo lista do modelo | 🔘 Outro campo do modelo                |                                                     |               |
|                                       |                         |                                        |                                                     | Gerar gráfico |

Em "Opções do gráfico", o usuário tem a opção de escolher, o local de onde serão coletadas as informações para compor os eixo X e Y do gráfico. Entre as opções, estão disponíveis: Modelo, Data, Status, Usuário iniciador, Parado no usuário, Campo dos filtros avançados, Campo lista do modelo e Outro campo do modelo, sendo necessário a escolha de opções diferentes para X e Y.

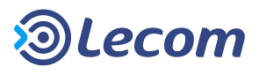

| ✓ Modelo                      | Abertura de Chamado - v.12                                                           | Tod                                                  | las as versões 💽 🗹 Apenas ativos                         |   |
|-------------------------------|--------------------------------------------------------------------------------------|------------------------------------------------------|----------------------------------------------------------|---|
| Avaliação Atendir             | nento: Ótimo                                                                         | Bom                                                  | Regular 💌 💻                                              |   |
| Área responsável pelo atend   | imento                                                                               |                                                      |                                                          |   |
| Etapa parada em               |                                                                                      | Status do processo                                   |                                                          |   |
| Situação do usuário           | Ativo                                                                                |                                                      |                                                          |   |
| Múltiplos                     | Aberto por 💽 Usuário                                                                 |                                                      | +                                                        |   |
| Opções do Gráfico             |                                                                                      |                                                      |                                                          |   |
| Eixo Y - Rótulo da coluna     | <ul> <li>Modelo</li> <li>Usuário iniciador</li> <li>Campo lista do modelo</li> </ul> | Data     Parado no usuário     Outro campo do modelo | ) Status do processo<br>) Campo dos filtros<br>avançados |   |
| Filtros Não Agrupados         | Avaliação Atendimento :                                                              | 💌 🗸 Grupo                                            |                                                          | 1 |
| Avaliação Atendimento : Bom   |                                                                                      | Nomeie este gru                                      | po e arraste para cá os filtros desejados                |   |
| Avaliação Atendimento : Regul | ar                                                                                   | ✓ Grupo                                              |                                                          | 1 |
| Avaliação Atendimento : Ruim  |                                                                                      | Nomeie este gru                                      | po e arraste para cá os filtros desejados                |   |
|                               |                                                                                      |                                                      | · · · · ·                                                |   |
| Avaliação Atendimento : Ótimo |                                                                                      | +                                                    |                                                          |   |

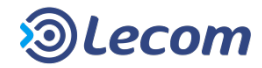

① Campos que podem ser usados no agrupamento.

2 Opções dos filtros avançados disponíveis para serem agrupados.

③ Grupos para organizar os processos. Arraste para esta área os itens "não agrupados".

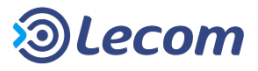

| ~ | Opções do Gráfico         |                                                                                      |                                                                     |                                                                                                    |                                                                                                    |               |
|---|---------------------------|--------------------------------------------------------------------------------------|---------------------------------------------------------------------|----------------------------------------------------------------------------------------------------|----------------------------------------------------------------------------------------------------|---------------|
|   | Eixo Y - Rótulo da coluna | <ul> <li>Modelo</li> <li>Usuário iniciador</li> <li>Campo lista do modelo</li> </ul> | <ul> <li>Data</li> <li>Parado no us</li> <li>Outro campo</li> </ul> | uário<br>do modelo                                                                                                    | <ul> <li>Status do processo</li> <li>Campo dos filtros<br/>avançados</li> </ul>                                        |               |
|   | Filtros Não Agrupados     | Avaliação Atendimento :                                                              |                                                                     | <ul> <li>Grupo S</li> <li>Avaliação</li> <li>Avaliação</li> <li>Grupo Ir</li> <li>Avaliação</li> <li>Avaliação</li> <li>Avaliação</li> </ul> | Satisfeitos<br>Atendimento : Ótimo<br>Atendimento : Bom<br>nsatisfeitos<br>Atendimento : Ruim<br>Atendimento : Regular |               |
|   |                           |                                                                                      |                                                                     |                                                                                                    |                                                                                                    | Gerar gráfico |

Neste exemplo os processos que forem "ótimo" e "bom" serão contados juntos e categorizados sob o nome "Satisfeitos". Da mesma forma os itens "Regular" e "Ruim" vão gerar a categoria "Insatisfeitos".

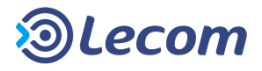

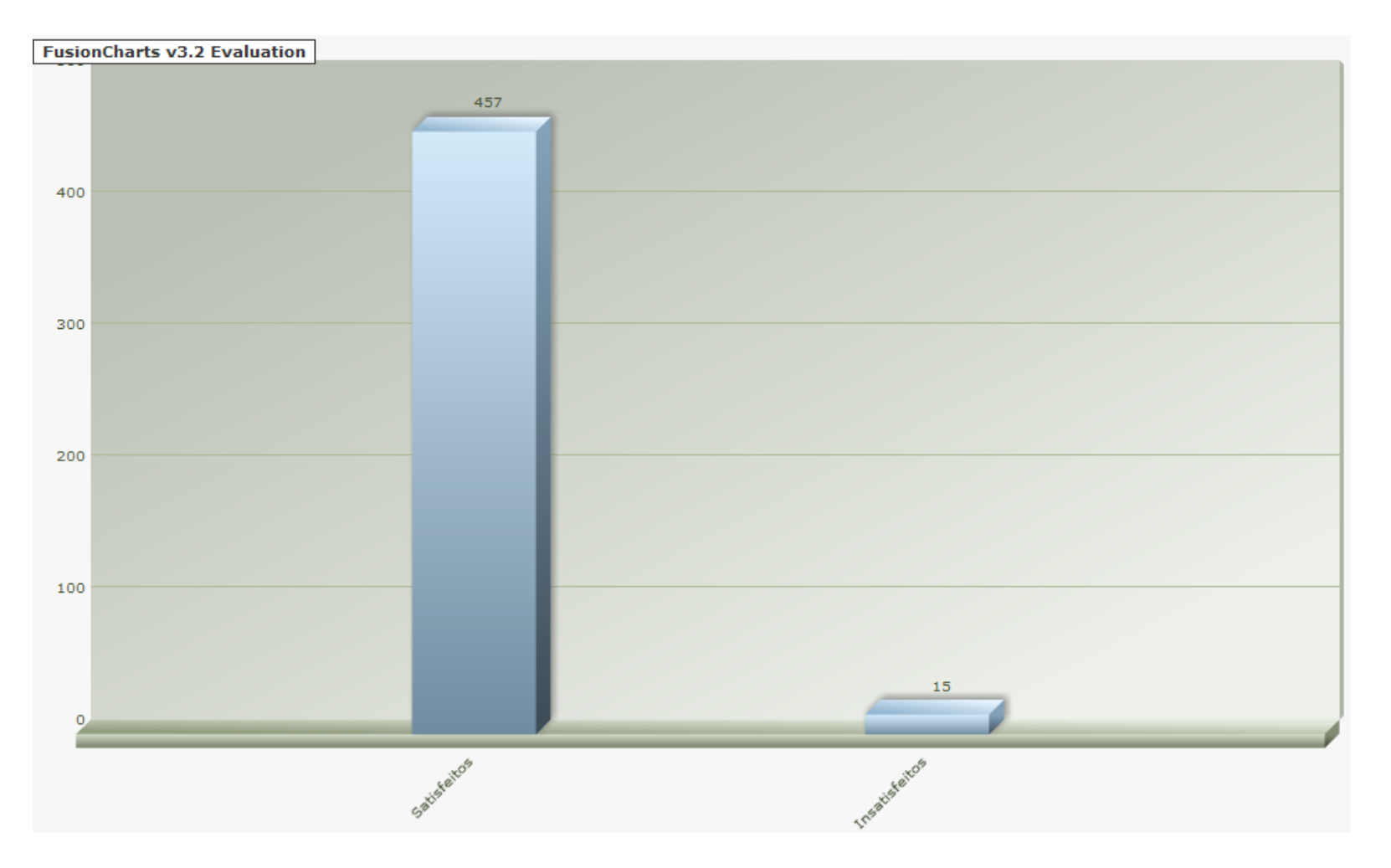

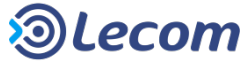

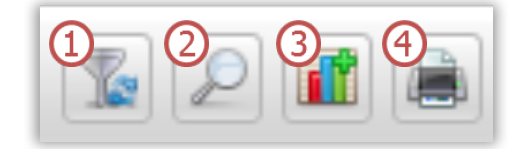

| Resultado                                               |     | <u>r</u> 2 🖬 🖨 |
|---------------------------------------------------------|-----|----------------|
| ✔ Gráfico                                               |     |                |
| Visualizar com filtros do Gráfico 💿 Expandido 🔘 Miniatu | a 5 |                |
| FusionCharts v3.2 Evaluation                            | -   |                |
| 400                                                     |     |                |

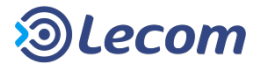

 Refinar: permite filtrar e ordenar as informações exibidas no gráfico. Para isso basta selecionar os parâmetros desejados e clicar no ícone

| ✔ Ordenação                                    |                                              |
|------------------------------------------------|----------------------------------------------|
| Ordenar por:                                   | 🔘 Rótulo da linha 🔘 Itens da Série 💿 Valores |
| Ordem                                          | Crescente      Decrescente                   |
| ✓ Faixa de Valores                             |                                              |
| Gráfico Miniatura                              | (Minha Área)                                 |
| Gráfico Expandido                              | (Expandido e Impressão)                      |
| <ul> <li>Top Processos (Ordenação s</li> </ul> | omente por valores)                          |
| Gráfico Miniatura                              | (Minha Área)                                 |
| Gráfico Expandido                              | (Expandido e Impressão)                      |
| ✔ Gráfico                                      |                                              |

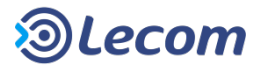

2 Visualizar dados: exibe os dados dos processos que compuseram o gráfico. Na tela de resultado da pesquisa também há um ícone que permite o carregamento da tela de filtros dos gráficos, com os campos já preenchidos com os dados utilizados na Pesquisa de Processos.

|                                                                                                    |                                                                                                    |               |                     | Buscar             |  |
|----------------------------------------------------------------------------------------------------|----------------------------------------------------------------------------------------------------|---------------|---------------------|--------------------|--|
| ✓ Resultados                                                                                                    |                                                                                                    |               |                     |                    |  |
| #Proc                                                                                                    | Tipo de processo                                                                                                  | Aberto por    | Abertura            | Status do Processo |  |
| 163.483                                                                                                    | Abertura de Chamado                                                                                               | Jéssica Silva | 23/01/2014 10:09:53 | Em andamento       |  |
| Responsável pela Solicitação :: Produto :: Assunto :: Cliente :: Portifólio :: Área responsável pelo atendimento: |                                                                                                    |               |                     |                    |  |
| 163.480                                                                                                    | Abertura de Chamado                                                                                               | Jéssica Silva | 23/01/2014 09:33:34 | Em andamento       |  |
| Responsável pela Solicitação :: Produto :: Assunto :: Cliente :: Portifólio :: Área responsável pelo atendimento: |                                                                                                    |               |                     |                    |  |
| 163.479                                                                                                    | Abertura de Chamado                                                                                               | Administrador | 23/01/2014 09:21:40 | Em andamento       |  |
| Responsá                                                                                                    | Responsável pela Solicitação :: Produto :: Assunto :: Cliente :: Portifólio :: Área responsável pelo atendimento: |               |                     |                    |  |
| 163.475                                                                                                    | Abertura de Chamado                                                                                               | Administrador | 23/01/2014 08:11:20 | Em andamento       |  |
| Responsável pela Solicitação :: Produto :: Assunto :: Cliente :: Portifólio :: Área responsável pelo atendimento: |                                                                                                    |               |                     |                    |  |

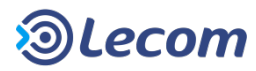

3 Adicionar Gráfico: possibilita que o gráfico seja salvo na aba de gráficos da Minha Área ou na área de gráficos na aba de Pré-Definidos.

| Resultado                                                         |                |
|-------------------------------------------------------------------|----------------|
| ✓ Adição de Gráficos                                              |                |
| Adicionar gráfico na <sup>*</sup> 🔘 Minha Área 🍥 Área de Gráficos |                |
| Rótulo*                                                           |                |
| Categoria *                                                       |                |
| Descrição *                                                       |                |
|                                                                   |                |
|                                                                   |                |
|                                                                   | Salvar Gráfico |

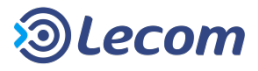

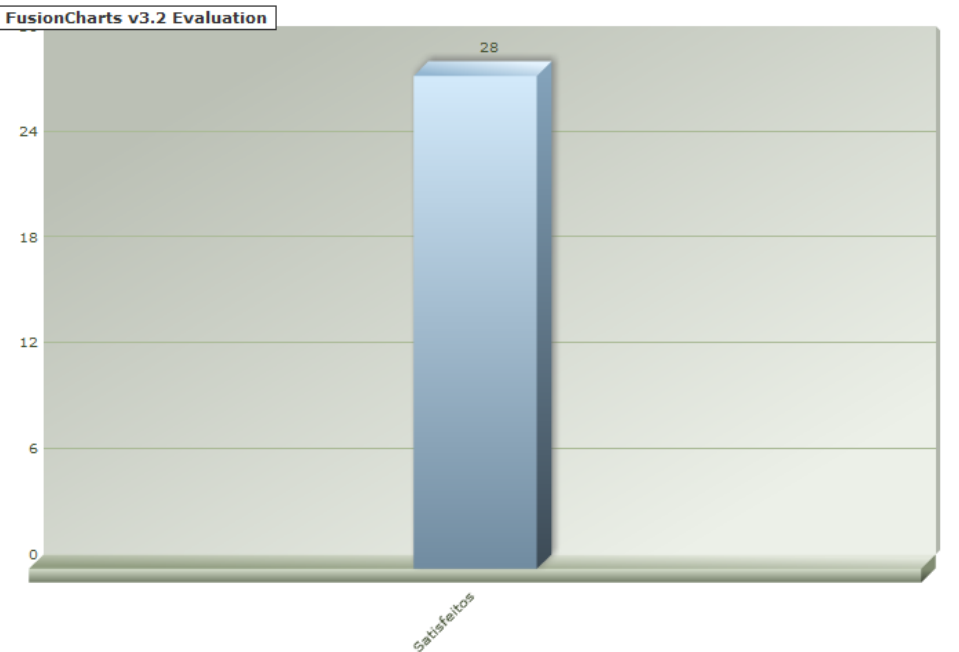

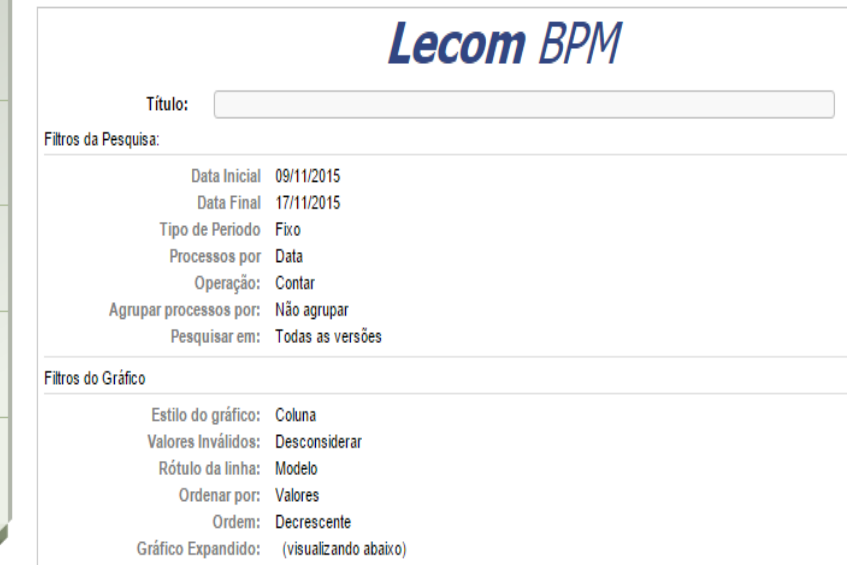

Imprimir Gráfico: exibe uma visualização do gráfico com layout para impressão, permitindo que sejam inseridas observações e um título para o gráfico.

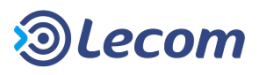

(5) Visualização: permite alternar entre a visualização Expandida e Miniatura que foi personalizada.

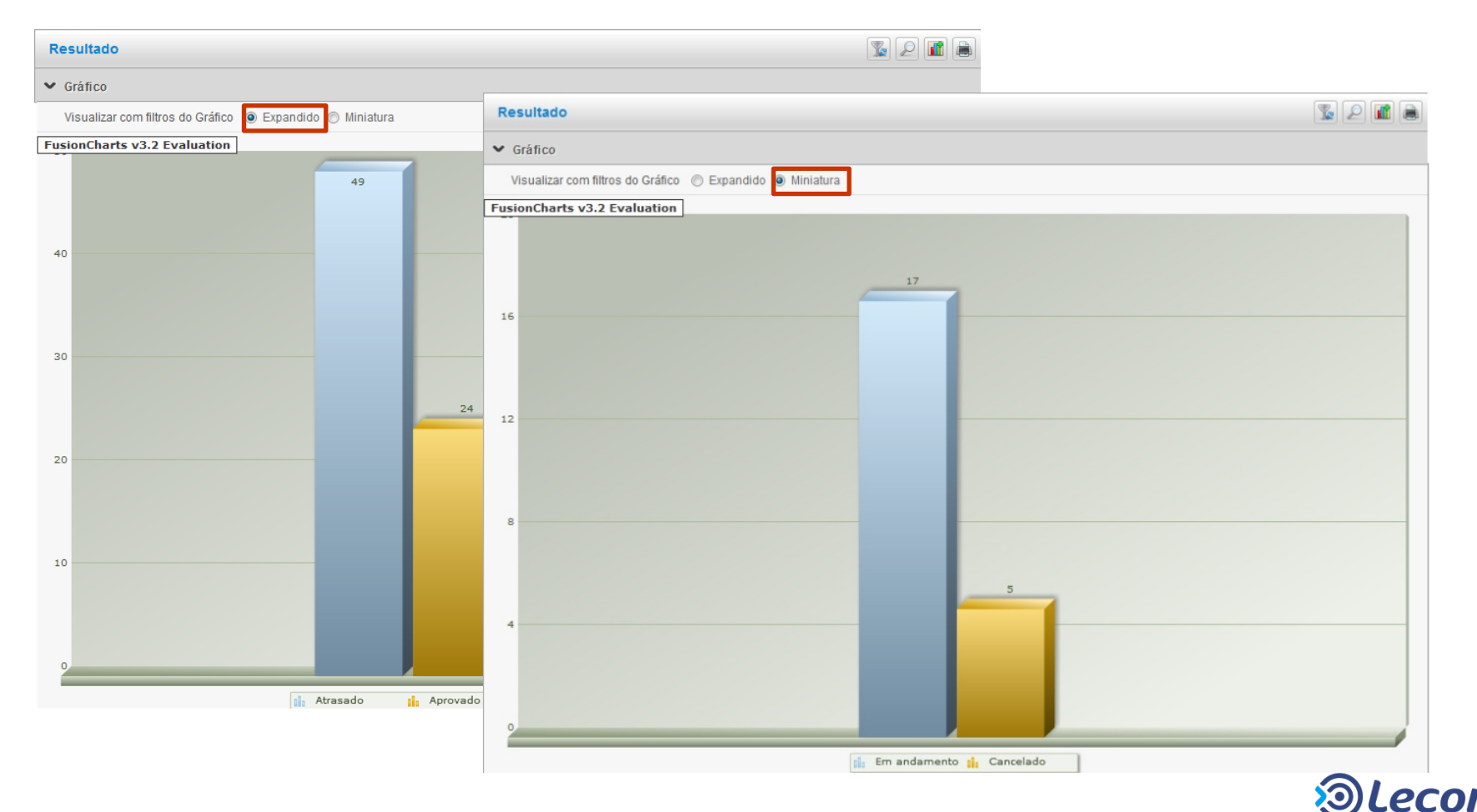

| Personalizados         Pré-Definidos         Compartilhados         Específicos         Meus Gráficos |  |  |  |  |  |
|----------------------------------------------------------------------------------------------------|--|--|--|--|--|
| Painel de Atrasos                                                                                     |  |  |  |  |  |
| Etapas em Atraso                                                                                      |  |  |  |  |  |
| Processos em Atraso                                                                                   |  |  |  |  |  |
|                                                                                                    |  |  |  |  |  |
| Inventário                                                                                            |  |  |  |  |  |
| > Usuários por Status                                                                                 |  |  |  |  |  |
| Modelos por Status                                                                                    |  |  |  |  |  |
| Modelos por Status - Modo de Testes                                                                   |  |  |  |  |  |
| Processos Abertos por Status                                                                          |  |  |  |  |  |
| Processos Fechados por Status                                                                         |  |  |  |  |  |
| > Top 10 usuários com maior número de processos pendentes                                             |  |  |  |  |  |
| Etapas sem ação há mais de 3 meses                                                                    |  |  |  |  |  |

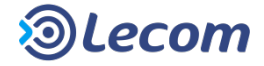

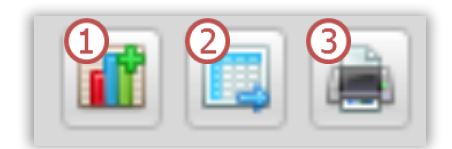

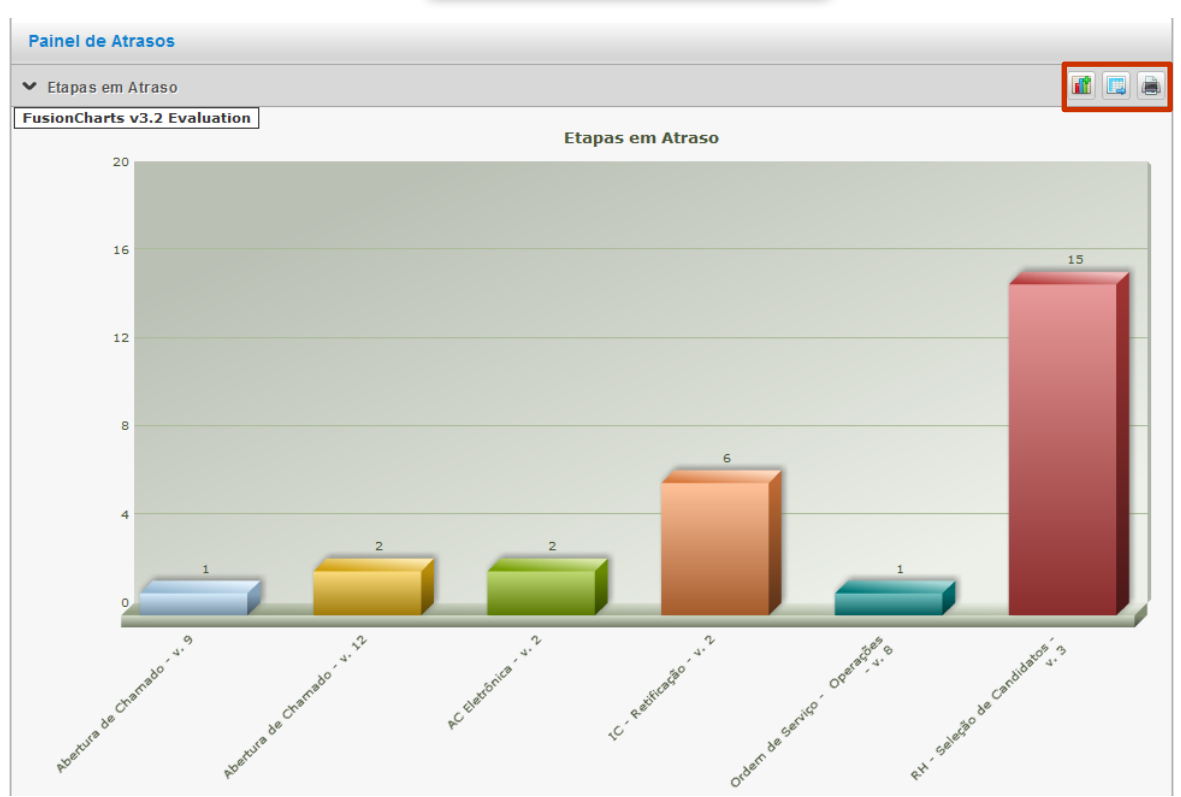

**Painel de Atrasos:** Exibe as informações do Painel de Atrasos em modo gráfico.

 ✓ Somente os usuários que possuem acesso ao Painel de Atrasos visualizam esses gráficos.

✓ Em ① é possível adicionar o gráfico em "Minha Área" e em ③ imprimí-lo.

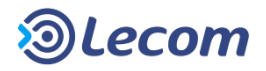

 $\checkmark$  Ao clicar no ícone referente à 2 será aberta uma janela modal com as informações do painel de atrasos, conforme imagem abaixo.

| Painel de atrasos >> Etapas      |                        | × 🖸 Y                 |
|----------------------------------|------------------------|-----------------------|
| ✓ Filtros Avançados              |                        |                       |
| ☑ Mostrar apenas atrasados       |                        |                       |
| Nome do Modelo                   | Processos em andamento | Etapas em Atraso      |
| Abertura de Chamado v.9          | 9                      | 1                     |
| Abertura de Chamado v.12         | 42                     | 2                     |
| IC - Retificação v.2             | 4                      | 6                     |
| Ordem de Serviço - Operações v.8 | 35                     | 1                     |
| RH - Seleção de Candidatos v.3   | 1                      | 15                    |
| Listando 5 modelo(s)             | 91 processo(s)         | 25 etapa(s) em atraso |

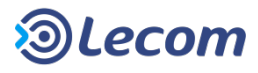

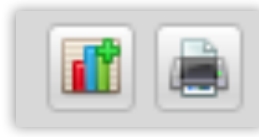

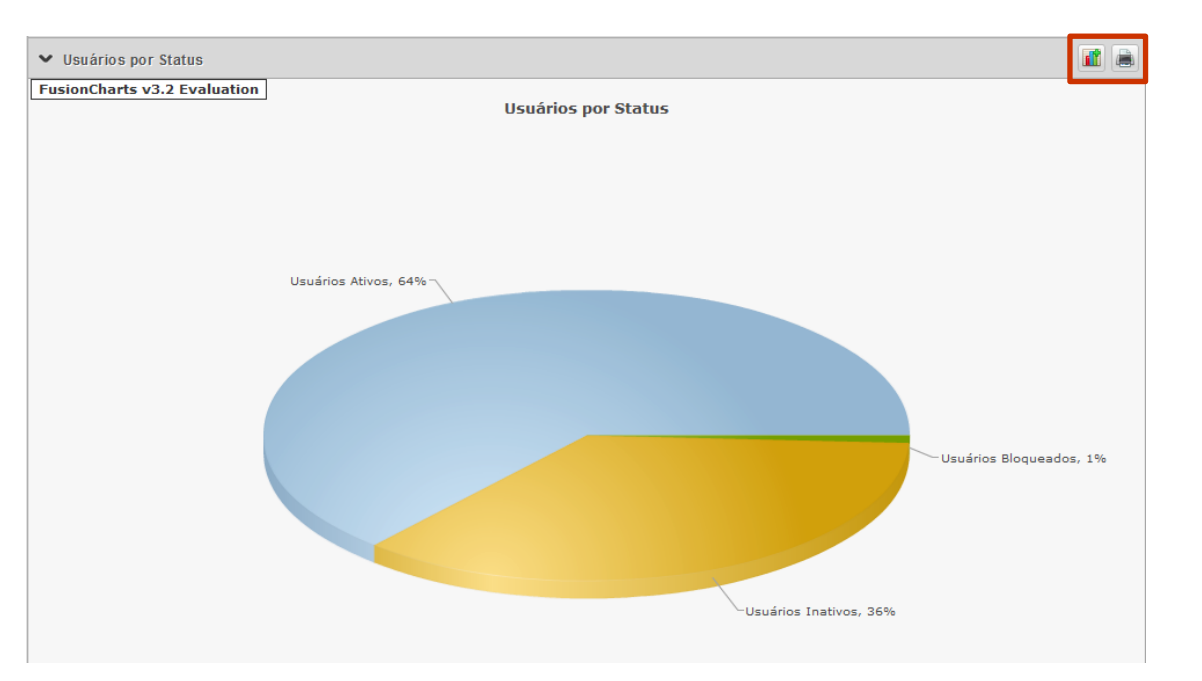

**Inventário:** exibe as informações do Inventário em modo gráfico.

 ✓ Somente os usuários que possuem acesso ao Inventário visualizam esses gráficos.

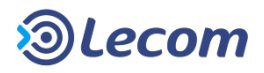

# MÓDULO INSTITUCIONAL – RECURSOS GERAIS

- ✓ TELA DE APRESENTAÇÃO
- ✓ MINHA ÁREA
- ✓ MENU PROCESSOS
- ✓ MENU MENSAGENS
- ✓ MENU ANÁLISES

✓ MENU DOCUMENTOS

- ✓ FAVORITOS
- ✓ ASSINATURA DIGITAL

✓ APÊNDICE – TERMOS E DEFINIÇÕES

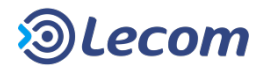

#### **MENU DOCUMENTOS**

Para Informações sobre a aba "Documentos" e suas funcionalidades, acessar o **Lecom BPM - Tutorial - ECM.** 

| 🏠 Minha Área 🛛 🟯 Processos 👻 🖂 Mensagens 👻 🔎 Análises 🍷 | Documentos *                    |
|---------------------------------------------------------|---------------------------------|
| Documentos Pastas                                       |                                 |
| Busca por Pasta                                         | Documentos                      |
| Pastas Automáticas                                      | Nome                            |
| -* RH                                                   | Nenhum registro foi encontrado. |
| Infraestrutura                                          | ۲                               |
| - 🔚 Compra                                              | Listando 10 💌                   |
| - 🛗 Manutenção                                          |                                 |
| Treinamento                                             |                                 |
| -+ Controle de horas                                    |                                 |
| + Categoria Padrão                                      |                                 |
| ¢ b                                                     |                                 |
| 9 Minhas Pastas                                         |                                 |
| - Favoritos                                             |                                 |
| -🛅 Documentos de Pessoa Física                          |                                 |
| –🛅 Documentos de Pessoa Jurídica                        |                                 |
| - Documentos Internos                                   |                                 |
| –🛅 Documentos Externos                                  |                                 |
| Locumentos Internacionais                               |                                 |
| K                                                       |                                 |

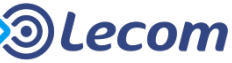

# MÓDULO INSTITUCIONAL – RECURSOS GERAIS

- ✓ TELA DE APRESENTAÇÃO
- ✓ MINHA ÁREA
- ✓ MENU PROCESSOS
- ✓ MENU MENSAGENS
- ✓ MENU ANÁLISES
- ✓ MENU DOCUMENTOS

✓ FAVORITOS

- ✓ ASSINATURA DIGITAL
- ✓ APÊNDICE TERMOS E DEFINIÇÕES

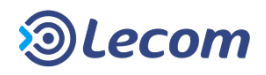

| Favoritos                |                 | <u>/</u> × |
|--------------------------|-----------------|------------|
| Tipo de processo         | Pesquisa        |            |
| Funções do sistema       | Jenua en ciente |            |
| Ordem de Serviço - Opera |                 |            |

✓ O Favoritos permite o acesso rápido e fácil aos modelos e pesquisas mais utilizados, para acessa-lo é necessário clicar no botão  $\boxed{}_{≥}$ .

✓ O usuário seleciona os modelos ou pesquisas que ele utiliza com maior freqüência e os salva como favoritos.

✓ A partir deste momento, os modelos ou pesquisas passam a ficar disponíveis no canto direito da tela do Lecom BPM permitindo a abertura de processos e a execução ou edição dos filtros da pesquisa, com apenas um clique.

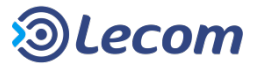

| Abertura de processo |                        |  |  |  |
|----------------------|------------------------|--|--|--|
| 🖃 Modelos            |                        |  |  |  |
| Geral                |                        |  |  |  |
| Administr            | ativo                  |  |  |  |
|                      | c                      |  |  |  |
| - 🔁 Opera            | Novo processo          |  |  |  |
| 💷 Ori 📩              | Adicionar ao favoritos |  |  |  |
| — Visibi 🕑           | Texto de ajuda         |  |  |  |
| — Funçi 🛐            | Arquivo de ajuda       |  |  |  |

✓ Para adicionar um modelo ao Favoritos basta acessar a área de abertura de processos, através do menu [Processos] >> [Processos], com o botão direito do mouse sobre o modelo você deve clicar sobre o ícone Adicionar ao Favoritos, indicado na figura.

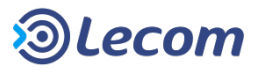

| As                          | ssunto :   |         | ] |      |                   |        |
|-----------------------------|------------|---------|---|------|-------------------|--------|
| Responsável pela Solid      | xitação :  |         |   |      |                   |        |
| Coordenador o               | Favoritos  |         |   |      |                   | (2)    |
| Coordenador do Grupo de Ate | - uvonicos |         |   |      |                   | $\sim$ |
| Avaliação Aten              | Rótulo     |         |   |      |                   |        |
| Considerações sobre Aten    | Descrição  |         |   |      |                   |        |
| Área responsável pelo ate   |            |         |   |      |                   |        |
| Etapa parada er             |            |         |   | Adic | iona ao favoritos |        |
| Situação do usuário         | Ativo      |         |   |      |                   |        |
| Múltiplos                   | Aberto por | Usuário |   | +    | Ì                 |        |
|                             |            |         |   |      |                   |        |

 $\checkmark$  Para adicionar uma pesquisa ao Favoritos basta acessar a área de pesquisa de processos e clicar sobre o ícone do Favoritos, indicado na imagem (1).

 ✓ Será exibida uma área para você incluir um rótulo (que será o título exibido no Favoritos) e uma descrição para identificá-la na área de edição do Favoritos (2).

✓ Clique no ícone de Adicionar ao favoritos para salvar este favorito.

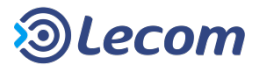

| Configuração de Favoritos    |                                                                                           |  |                   |   |     |     |
|------------------------------|-------------------------------------------------------------------------------------------|--|-------------------|---|-----|-----|
| ✓ Modelos                    |                                                                                           |  |                   |   |     | 0   |
| Descrição                    |                                                                                           |  |                   |   |     |     |
| Viagens                      |                                                                                           |  | Viagens           |   |     | ×   |
| Funções do sistema           | Favoritos                                                                                 |  | X                 | a |     | ×   |
| Ordem de Serviço - Operações | Tipo de processoPesquisaViagens🖉 Agenda em clieFunções do sistemaOrdem de Serviço - Opera |  | Opera             |   |     | ×   |
|                              |                                                                                           |  | Stente            |   |     | var |
| ♥ Pesquisas                  |                                                                                           |  |                   |   |     | 0   |
| Descrição                    |                                                                                           |  | Rótulo            |   |     | #   |
| Relatório mês de Janeiro     |                                                                                           |  | Agenda em cliente | ) |     | ×   |
|                              |                                                                                           |  |                   |   | Sal | var |

✓ Para editar os favoritos salvos, clique no ícone indicado na imagem.

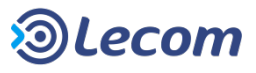
## MÓDULO INSTITUCIONAL – RECURSOS GERAIS

- ✓ TELA DE APRESENTAÇÃO
- ✓ MINHA ÁREA
- ✓ MENU PROCESSOS
- ✓ MENU MENSAGENS
- ✓ MENU ANÁLISES
- ✓ MENU DOCUMENTOS
- ✓ FAVORITOS

✓ ASSINATURA DIGITAL

✓ APÊNDICE – TERMOS E DEFINIÇÕES

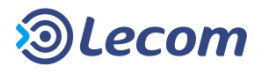

✓ A solução de assinatura digital do Lecom BPM dá suporte ao certificado ICP-Brasil do tipo A3 ou A1 que se divide em dois grupos:

e – CPF e – CNPJ

A funcionalidade de assinatura digital depende do módulo do ECM contratado, podendo ser:

- Ilimitada O administrador do sistema pode dar permissão para todos os usuários.
- Limitada O administrador do sistema pode dar permissões para a cota contratada de usuários.
- Sem permissão Nenhum usuário poderá assinar digitalmente no sistema.

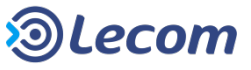

 ✓ Para que uma etapa seja assinada, é imprescindível marcar a opção "Gerar PDF assinado" na edição do modelo

| Roteamento        |                    |
|-------------------|--------------------|
| Processo aprovado |                    |
| Processo aprovado |                    |
|                   | Gerar Pdf assinado |

✓ Ao aprovar a etapa, se o usuário tiver permissão de assinatura digital e o aplicativo Assinador Lecom não estiver instalado, será exibida a janela para download. Após instalado, em alguns browsers, pode ser necessário reiniciar o browser antes de aprovar a etapa.

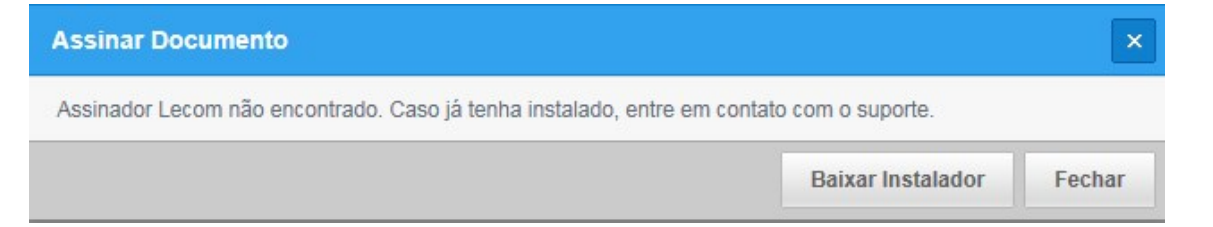

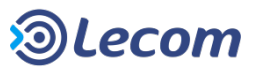

✓ Para que um documento seja assinado, é necessário habilitar a opção de "Ativar PDF assinado" no cadastro do template. Após isso, é exibido um ícone de assinatura no processo.

| Editar Template - Documentos internos |                     |  |  |  |
|---------------------------------------|---------------------|--|--|--|
| Informações Gerais                    |                     |  |  |  |
| Nome                                  | Documentos internos |  |  |  |
| Ativar PDF Assinado                   | Sim     Não     Não |  |  |  |
| Identificador                         | DOCUMENTOS_INTERNOS |  |  |  |
| Descrição                             |                     |  |  |  |

| Processo - Proc      | esso: 000.317 - Etapa: teste - Ciclo: 01                                         |
|----------------------|----------------------------------------------------------------------------------|
| Solicitante: Adminis | trador Abertura: 22/02/2016 10:53:37 Limite: Não definido Situação: Em andamento |
| Nome completo        |                                                                                  |
| Joana Carvalho Silv  | /a                                                                               |
| CPF                  | Cópia CPF                                                                        |
| 452 658 696-52       | cpf.pdf                                                                          |

✓ É possível realizar a assinatura digital através do ECM

Novo Documento

| Novo Documento       |                       |
|----------------------|-----------------------|
| ✓ Template           | Documentos internos 🗸 |
| Nome cor             | CPF                   |
| Arquivo              |                       |
| Assinar digitalmente |                       |

Busca de Documento e Busca por Pastas

| Busca por Documento |                     |                     |          |                  |   |
|---------------------|---------------------|---------------------|----------|------------------|---|
| Nome do arquivo     |                     |                     |          |                  |   |
| Autor               |                     |                     |          |                  |   |
| Full Text Search:   |                     |                     |          |                  |   |
| Data de criação     |                     | Visualizar          | <u> </u> |                  |   |
| Data de modificação |                     | Processo            | <u> </u> |                  |   |
|                     | Template Dossiê     | Editar Documento    |          |                  |   |
| ✓ Template          | Documentos internos | Editar pastas       | ~        |                  |   |
|                     | Não existem car 🚢   | Baixar Cópia        |          |                  |   |
|                     | 8                   | Imprimir            |          |                  |   |
| ✓ Resultados        | <u>~</u>            | Adicionar Rendition |          |                  |   |
| Nome                | ×                   | Excluir Documento   |          | Data de criação  | + |
| Cpf.pdf             |                     | Assinar             |          | 01/12/2016 09:45 |   |

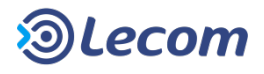

✓ Ao assinar etapa/documento o certificado deve ser selecionado:

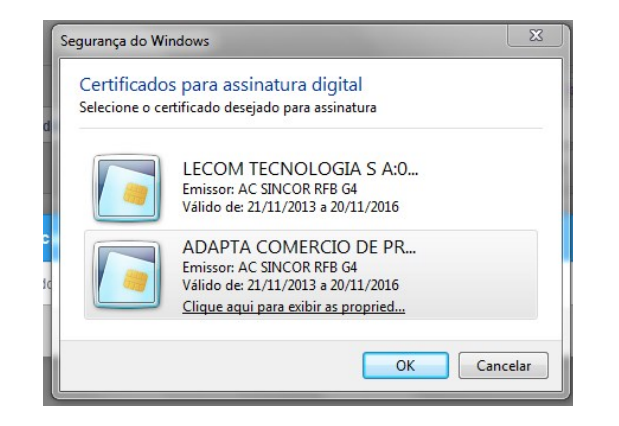

✓ Em seguida, é solicitada a senha. Isso ocorre apenas na primeira vez que uma etapa/documento é assinada(o) após a inserção do certificado.

| Para efetuar logon em "Cer | tisign"                              |
|----------------------------|--------------------------------------|
| Introduzir PIN:            |                                      |
| X O comprimento mínimo     | do PIN é 4 bytes<br>do PIN é 15 byte |
|                            |                                      |

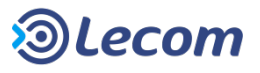

 ✓ A partir da visualização da etapa aprovada é possível baixar o PDF gerado da etapa e do documento assinado

| Processo - Processo: 000.317 - Etapa: teste - Ciclo: 01                                                 |            |
|----------------------------------------------------------------------------------------------------|------------|
|                                                                                                    |            |
| 🖌 Essa etapa foi assinada digitalmente                                                                  | Baixar PDF |
| 🕕 Os dados deste fluxo foram salvos temporariamente.                                                    | ×          |
| Solicitante: Administrador Abertura: 22/02/2016 10:53:37 Limite: 22/02/2016 11:20:30 Situação: Aprovado |            |
| Nome completo Joana Carvalho Silva                                                                      |            |
| CPF         Cópia CPF           452.658.696-52         cpf.pdf                                          |            |
|                                                                                                    | Voltar     |

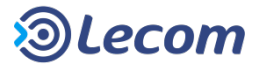

✓ Etapa aprovada no PDF:

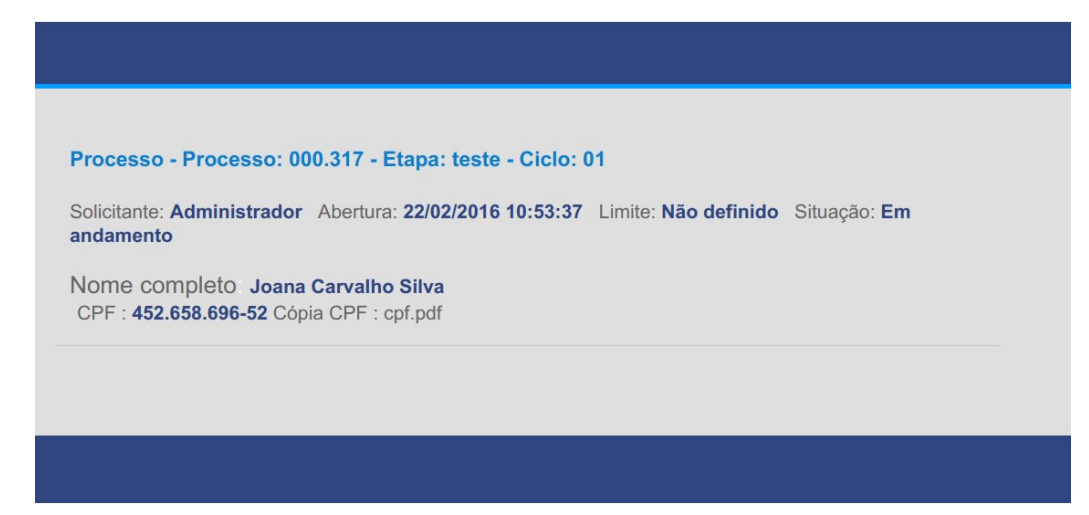

✓ No final do PDF da etapa/documento assinado é exibida a assinatura:

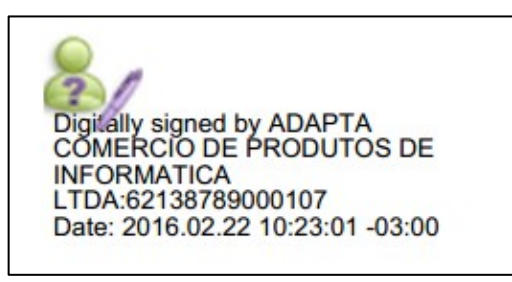

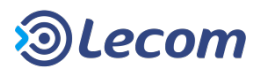

## MÓDULO INSTITUCIONAL – RECURSOS GERAIS

- ✓ TELA DE APRESENTAÇÃO
- ✓ MINHA ÁREA
- ✓ MENU PROCESSOS
- ✓ MENU MENSAGENS
- ✓ MENU ANÁLISES
- ✓ MENU DOCUMENTOS
- ✓ FAVORITOS
- ✓ ASSINATURA DIGITAL

✓ APÊNDICE – TERMOS E DEFINIÇÕES

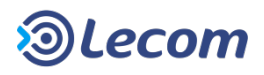

## **APÊNDICE – TERMOS E DEFINIÇÕES**

✓ Modelo: é o modelo de um formulário, com campos pré-definidos pelo analista mais fluxo de etapas que este formulário poderá ter. Estas etapas também são definidas pelo analista;

✓ Processo: é a abertura de um modelo por um usuário. O processo recebe um número único por onde poderá ser acompanhado pelos usuários;

✓ Etapa Inicial: é o início do processo; a primeira interação do usuário com o modelo marcando a abertura do processo.

✓ **Etapa Normal**: são todas as fases de aprovação de um processo.

✓ Etapa Final: indica a finalização do processo, onde o usuário desta etapa apenas toma ciência das informações já aprovadas ou rejeitadas.

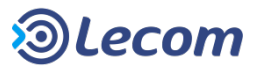

## **APÊNDICE – TERMOS E DEFINIÇÕES**

✓ Etapas em Paralelismo: etapas de execução concomitante e independentes entre si, pertencentes a um mesmo processo.

✓ Líder: pessoa dita responsável direta por outra pessoa.

✓ Função: agrupamento de pessoas que realizam as mesmas atividades.

✓ Cíclico: é o conceito de retornar a uma etapa já executada.

✓ Usuário Iniciador: é quem abre um novo processo, escolhendo um modelo de processo (formulário) e entrando com a solicitação inicial;

✓ Usuário Aprovador: é quando o usuário faz parte das etapas seguintes e tem a responsabilidade de aprovar ou rejeitar uma etapa;

✓ Usuário Logado: o usuário logado no momento.

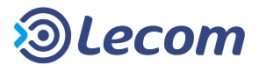

#### **CONHEÇA OUTROS CLIENTES**

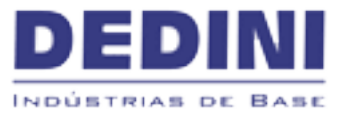

#### Solicitação Reembolso de Despesas

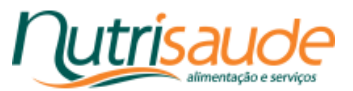

#### Lançamento de Documentos Fiscais

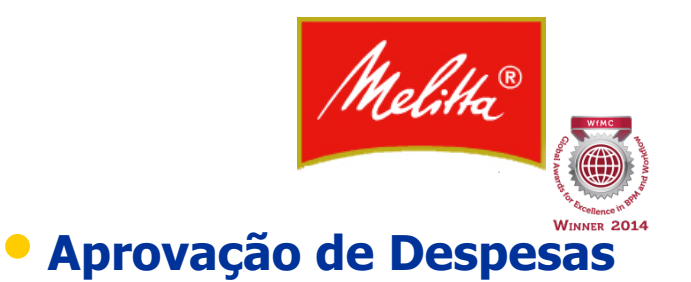

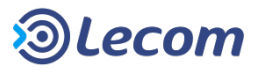

#### **CONHEÇA OUTROS CLIENTES**

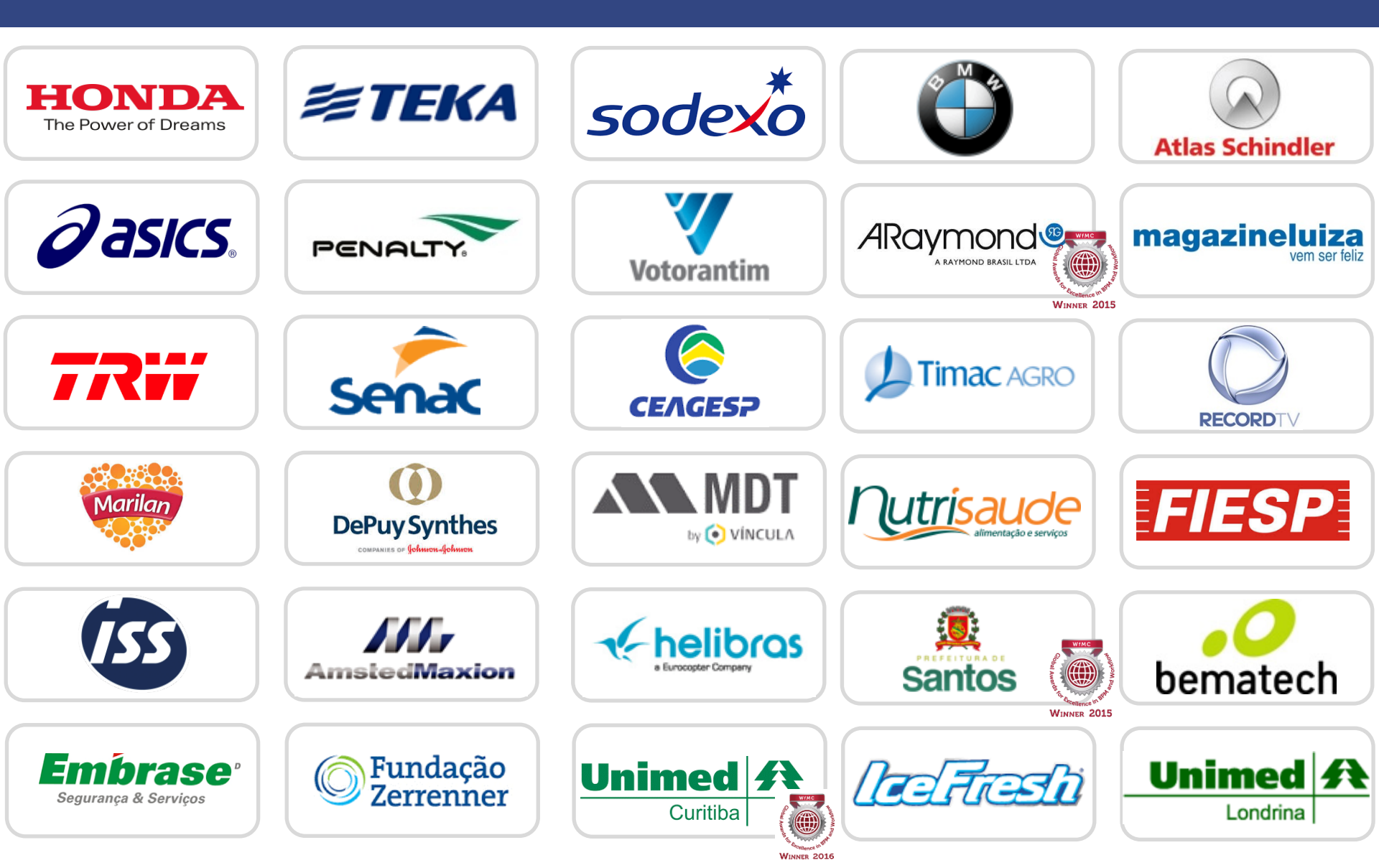

# **Obrigado!**

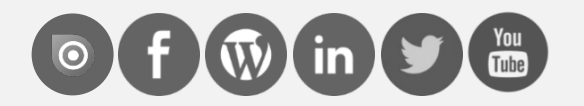